# socionext

## X500E HEVC UHD Encoder User's Guide

Version 1.2.0

Model No: SCOF50A-00E

Document code: MN04-00008-3E

Socionext America. 2811 Mission College Blvd., 5th Floor Santa Clara, CA 95054 USA

Email: x500-support@socionext.com

#### Web: http://www.socionextus.com/

The information contained in this document, or any addendum or revision thereof is the intellectual property of Socionext Inc. and is subject to all relevant copyright, patent and other laws and treaties protecting intellectual property, as well as any specific agreement protecting Socionext Inc. rights in the aforementioned information. Any use of this document or the information contained herein for any purposes other than those disclosed is strictly forbidden.

Socionext Inc. reserves the right, without prior notice or liability, to make changes to product design or specifications. Socionext Inc. assumes no responsibility for product use or for the rights of third parties, which may be affected in any way by the product's use.

This document may contain flaws, omissions or typesetting errors; no warranty is granted nor liability assumed in relation thereto unless specifically stated in Socionext Inc.'s sales contract or order confirmation.

Information contained herein is periodically updated and changes will be incorporated into subsequent editions. If you encounter an error, please notify Socionext Inc.

All specifications are subject to change without prior notice.

All company names, brand names and trademarks herein are property of their respective owners.

Copyright 2019-2020 Socionext Inc.

## Revision History

| Date          | Revision | Description                                                    |
|---------------|----------|----------------------------------------------------------------|
| June 4, 2019  | 1.1.0    | Initial version                                                |
| Oct. 2, 2019  | 1.1.1    | Minor editorial changes were made.                             |
|               |          | 5.2 Overheating                                                |
|               |          | Table 25 was modified.                                         |
|               |          | Appendix A System Specifications                               |
|               |          | P frame was deleted from supported frames in "Codec features". |
|               |          | KC class A was added to "Regulatory Compliance".               |
|               |          | The class of FCC was corrected in "Regulatory Compliance".     |
|               |          | Appendix B Safety and Compliance                               |
|               |          | "KC class A statement" was added.                              |
|               |          | "General Caution" was modified.                                |
|               |          | "Caution with using" was modified.                             |
| Jan. 23, 2020 | 1.2.0    | 1.2 Definition                                                 |
|               |          | "TS-SRT" and "RTT" were added to Table 2.                      |
|               |          | 4.1.1 Assigning an IP Address                                  |
|               |          | NOTE was modified.                                             |
|               |          | 4.3 Channel Settings                                           |
|               |          | "TS-SRT" was added to "Streaming mode" in Table 11.            |
|               |          | 4.3.2 Streaming Modes                                          |
|               |          | The description for "TS-SRT Streaming" was added.              |
|               |          | 5.3 Restoring System Defaults                                  |
|               |          | NOTE was modified.                                             |
|               |          | Appendix A System Specifications                               |
|               |          | "TS-SRT" was added to "Streaming Protocols" in the table.      |
|               |          |                                                                |
|               |          |                                                                |

## **Table of Contents**

| 1 | INTR       | ODUCTION                                 | 8        |
|---|------------|------------------------------------------|----------|
|   | 1 1        | SUDDORT                                  | 8        |
|   | 1.1        |                                          | a        |
|   | 1.2        |                                          | 5        |
| 2 | INST       | ALLING THE SYSTEM1                       | .0       |
|   | 21         | LINPACKING THE X500F PACKAGE             | 0        |
|   | 2.1        | INSTALLING THE XVTEC MANAGEMENT TOOL     | 0        |
|   | 2.2        |                                          |          |
| 3 | USIN       | G X500E1                                 | .1       |
|   | 3.1        | BUTTONS                                  | 2        |
|   | 3.2        | CONNECTORS                               | 2        |
|   | 3.3        | LEDs                                     | .2       |
|   |            |                                          |          |
| 4 | CON        | FIGURING X500E                           | .4       |
|   | 4.1        | GETTING STARTED                          | .4       |
|   | 4.1.1      | Assigning an IP Address                  | 4        |
|   | 4.1.2      | Accessing X500E1                         | 6        |
|   | 4.1.3      | Work Area1                               | 8        |
|   | 4.2        | VIDEO INPUT1                             | .9       |
|   | 4.3        | CHANNEL SETTINGS                         | 1        |
|   | 4.3.1      | Video Bitrate Settings                   | '4       |
|   | 4.3.2      | 2 Streaming Modes                        | !5       |
|   | 4.4        | SYSTEM SETTINGS                          | 0        |
|   | 4.4.1      | System Settings Main Page                | 1        |
|   | 4.4.2      | 7 Time & Date                            | 2        |
|   | 4.4.3      | Network Configuration                    | 4        |
|   | 4.4.4      | User Management                          | 6        |
|   | 4.4.5      | Firmware Upgrade                         | 7        |
|   | 4.4.6      | Licensed Features                        | 9        |
|   | 4.5        | SYSTEM STATUS                            | 0        |
|   | 4.6        | ABOUT                                    | 1        |
|   | 4.6.1      | Socionext Legal Page4                    | 2        |
|   | 4.6.2      | Open Source Software                     | 13       |
|   | 4.6.3      | Certifications                           | 4        |
|   | 4./        | REBOOT                                   | 4        |
| 5 | BOO        | TING, TROUBLESHOOTING AND RECOVERY4      | 6        |
|   | с 1        |                                          | 6        |
|   | J.L<br>511 | Static ID Addrass                        | 0<br>16  |
|   | 512        | DHCP_Allocated IP Address                | .0<br>16 |
|   | 5.1.2      |                                          | .U       |
|   | 5.2        |                                          | · 7      |
|   | 5.5        | SVSTEM RECOVERY                          | 18       |
|   | 541        | Recovery Using Image on USB Memory Stick | 18<br>18 |
|   | 547        | Recovery Using Image on Network          | 50       |
|   | 5.5        | RESETTING THE USER NAME AND PASSWORD     | 52       |
|   | 5.5        |                                          | -        |
| 6 | REST       | -API5                                    | 4        |
|   | 6.1        | REST-API OPERATIONS                      | 4        |
|   |            |                                          |          |
| A | PENDIX     |                                          | C        |
| A | PPENDIX    | B SAFETY AND COMPLIANCE5                 | 7        |

## **List of Figures**

| Figure 1: X500E Front Panel                                           | 11 |
|-----------------------------------------------------------------------|----|
| Figure 2: X500E Rear Panel                                            | 11 |
| Figure 3: LED Panel                                                   | 12 |
| Figure 4: List of Devices Discovered                                  | 15 |
| Figure 5: Setting the X500E IP Address                                | 15 |
| Figure 6: List of Devices Discovered                                  | 15 |
| Figure 7: Requesting Dynamic Allocation of an IP Address              | 16 |
| Figure 8: Entering the IP Address in the Browser Address Bar          | 16 |
| Figure 9: Enter User Name and Password                                | 16 |
| Figure 10: Configuration System Page Layout                           | 17 |
| Figure 11: Video Input Page                                           | 19 |
| Figure 12: Channel Settings Page                                      | 21 |
| Figure 13: TS-UDP Streaming Fields                                    | 25 |
| Figure 14: RTP Streaming Fields                                       | 26 |
| Figure 15: RTSP Streaming Fields                                      | 26 |
| Figure 16: TS-SRT Streaming Fields (Listener)                         | 27 |
| Figure 17: TS-SRT Streaming Fields (Caller)                           | 28 |
| Figure 18: System Settings Menu                                       | 30 |
| Figure 19: Systems Settings Main Page                                 | 31 |
| Figure 20: Time & Date Page                                           | 33 |
| Figure 21: Network Configuration Page                                 | 34 |
| Figure 22: User Management Page                                       | 36 |
| Figure 23: Firmware Upgrade Page                                      | 37 |
| Figure 24: Selecting the Image File                                   | 38 |
| Figure 25: Upgrade Status Field                                       | 38 |
| Figure 26: Upgrade LED Indicators                                     | 38 |
| Figure 27: Upgrade Completed LED Indicators                           | 39 |
| Figure 28: Licensed Features Page                                     | 39 |
| Figure 29: Enabled Features                                           | 40 |
| Figure 30: System Status Page                                         | 40 |
| Figure 31: About Page                                                 | 41 |
| Figure 32: Legal Page                                                 | 42 |
| Figure 33: OSS Page                                                   | 43 |
| Figure 34: Certifications Page                                        | 44 |
| Figure 35: Reboot Confirmation                                        | 44 |
| Figure 36: X500E Rebooting                                            | 45 |
| Figure 37: End of Boot Sequence with Successful IP Address Allocation | 46 |
| Figure 38: Attempting to Retrieve Network Parameters from DHCP Server | 46 |
| Figure 39: X500E Failed to Retrieve IP Address from DHCP Server       | 47 |
| Figure 40: Release SW Button to Begin Restoring Defaults              | 48 |
| Figure 41: System Defaults Successfully Restored                      | 48 |

| Figure 42: Release SW Button to Begin System Recovery | 49 |
|-------------------------------------------------------|----|
| Figure 43: Recovery LED Indicators                    | 49 |
| Figure 44: End of Recovery Process                    | 49 |
| Figure 45: Recovery Page                              | 51 |
| Figure 46: Selecting the Image File                   | 51 |
| Figure 47: Upgrade Status Field                       | 52 |
| Figure 48: Recovery LED Indicators                    | 52 |
| Figure 49: Resetting the User/Password                | 53 |

## **List of Tables**

| Table 1: Contact Us                                               |
|-------------------------------------------------------------------|
| Table 2: Definitions9                                             |
| Table 3: Items Shipped in the X500E Package10                     |
| Table 4: Buttons                                                  |
| Table 5: Front Panel Connectors    12                             |
| Table 6: Rear Panel Connectors    12                              |
| Table 7: LEDs                                                     |
| Table 8: Main Menu Entries17                                      |
| Table 9: Control Types                                            |
| Table 10: Video Input Field Descriptions                          |
| Table 11: Channel Settings Field Descriptions    22               |
| Table 12: Valid Minimum/Maximum Bitrates24                        |
| Table 13: Recommended Bitrates in Normal Encoding Latency Modes24 |
| Table 14: Recommended Bitrates in Low Encoding Latency Modes      |
| Table 15: TS-UDP Streaming Field Descriptions25                   |
| Table 16: RTP Streaming Field Descriptions    26                  |
| Table 17: RTSP Streaming Field Descriptions27                     |
| Table 18: SRT Streaming Field Descriptions (Listener)    28       |
| Table 19: SRT Streaming Field Descriptions (Caller)    29         |
| Table 20: System Settings Menu Entries                            |
| Table 21: Systems Settings Field Descriptions    32               |
| Table 22: Time & Date Field Descriptions                          |
| Table 23: Network Configuration Field Descriptions    35          |
| Table 24: User Management Field Descriptions    36                |
| Table 25: Firmware Upgrade Field Descriptions    37               |
| Table 26: System Status Field Descriptions41                      |
| Table 27: Overheating Conditions    47                            |

## 1 Introduction

The X500E HEVC UHD Encoder (hereinafter referred to as "X500E") delivers superior video quality, allowing users to stream broadcast quality UHD video with up to 50% bandwidth savings compared to H.264. X500E provides best-in-class HEVC video quality of up to 4:2:2 10-bit and sets new industry standards for bit rate and latency.

## 1.1 Support

Contact us via the address below for more information and assistance:

Table 1: Contact Us

Email

Support: <u>x500-support@socionext.com</u>

## 1.2 Definitions

| Term        | Definition                                                                                                    |
|-------------|----------------------------------------------------------------------------------------------------|
| AAC_LC      | Advanced Audio Coding – Low Complexity Profile                                                                                                    |
| HEVC        | High-Efficiency Video Coding, a video compression standard. Standard guidelines are presented in ITU-T Recommendation H.265                                                                                                    |
| Pixel depth | The number of bits used to represent the color (or a color component) of a single pixel. Typical pixel depths are 8 (for 24-bit color) and 10 for (30-bit color).                                                                                                    |
| Color space | A numerical model representation of colors, usually over 3 axes, for example, RGB or YCbCr.                                                                                                    |
| Frame rate  | The frequency (rate) at which consecutive images (frames) appear on a display, expressed in frames per second (fps).                                                                                                    |
| GOP         | Group of Pictures                                                                                                    |
| Bit rate    | The number of bits transmitted or processed in a given period of time, expressed in bits per second (bps).                                                                                                    |
| IDR         | Instantaneous Decoder Refresh. An IDR frame is a specialized I-frame that clears the reference buffer so that no future frame can reference frames processed before the IDR frame.                                                                                           |
| TS-UDP      | Transport Stream over UDP                                                                                                    |
| TS-SRT      | Transport Stream over SRT                                                                                                    |
| RTP         | Real Time Protocol                                                                                                    |
| RTSP        | Real Time Streaming Protocol                                                                                                    |
| MAC         | Media Access Control. A MAC address is a unique identifier assigned to network interfaces that supports communications at the data link layer (Ethernet) of a network segment (LAN).                                                                                         |
| IP          | Internet Protocol. An IP address is a numerical identifier assigned to a computing device or node in a TCP/IP network. The address is used to locate and identify the node in communications with other nodes on the network.                                                |
| APIPA       | Automatic Private IP Addressing. Used to automatically assign an IP address when no DHCP server is available.                                                                                                    |
| DNS         | Domain Name Server. DNS is a naming system used to translate domain names into numerical IP addresses that are used to locate and identify computer services.                                                                                                    |
| RTT         | Round Trip Time. This is the time required for a packet to travel from a specific source to a specific destination and back again.                                                                                                    |
| Unicast     | A one-to-one association between a sender and destination. Each destination address uniquely identifies a single receiver endpoint.                                                                                                    |
| Multicast   | A one-to-many-of-many or many-to-many-of-many association. Datagrams are routed simultaneously in a single transmission to many recipients. It differs from broadcast in that the destination address designates a subset, and not necessarily all, of the accessible nodes. |

## Table 2: Definitions

## 2 Installing the System

## 2.1 Unpacking the X500E Package

The items listed below are shipped in the X500E package. When opening the package, make sure that all of the items are found. If any item is missing, please contact your representative.

## Table 3: Items Shipped in the X500E Package

| Items Shipped in the X500E Package    |
|---------------------------------------|
| X500E                                 |
| Power supply, international cable kit |
| Four rubber feet pads                 |
| Quick installation guide              |
| EULA                                  |
| Warranty statement                    |

## 2.2 Installing the XVTEC Management Tool

The XVTEC Management Tool is a Windows application used to perform discovery and to configure the network settings of X500E.

## To install the XVTEC Management Tool:

- 1. Download the XVTEC Management Tool from the XVTEC site at discovery setup tool via the Downloads page: <u>http://www.xvtec.com/support/downloads/</u>
- 2. Run the installation file that you just downloaded, and follow the instructions as presented in the installation wizard.
- **3.** Before executing the tool that you installed, disable Windows Firewall to enable discovery of the network.

## 3 Using X500E

This chapter contains information on the interfaces on the front and rear panels of X500E:

- Buttons
- <u>Connectors</u>
- <u>LEDs</u>

The front panel of X500E appears as depicted in the figure below:

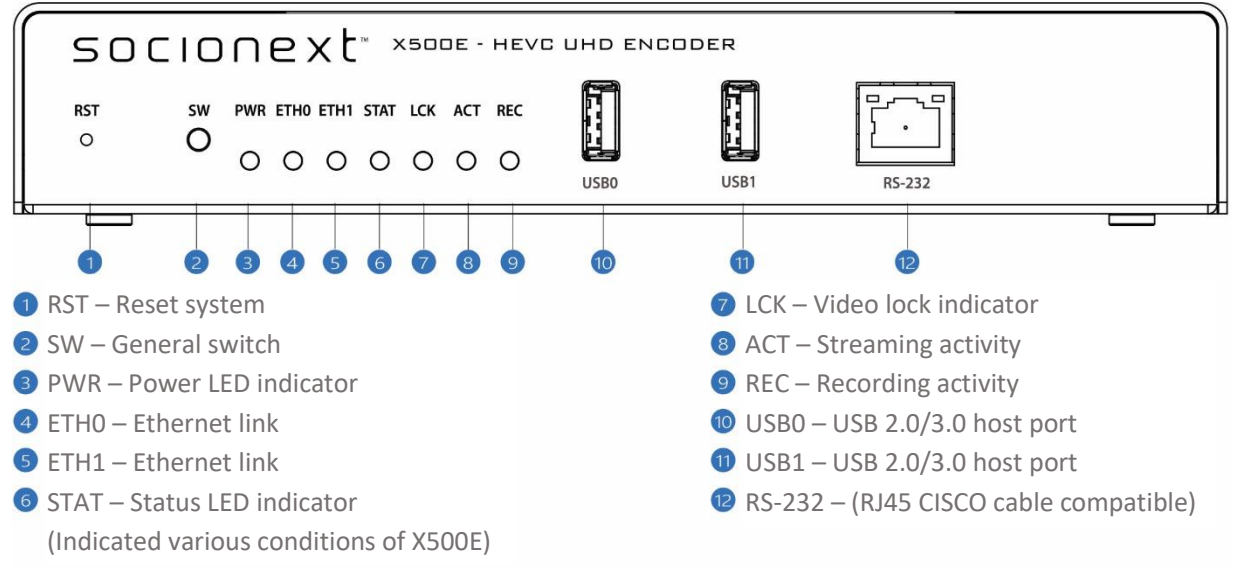

Figure 1: X500E Front Panel

The rear panel of X500E appears as depicted in the figure below:

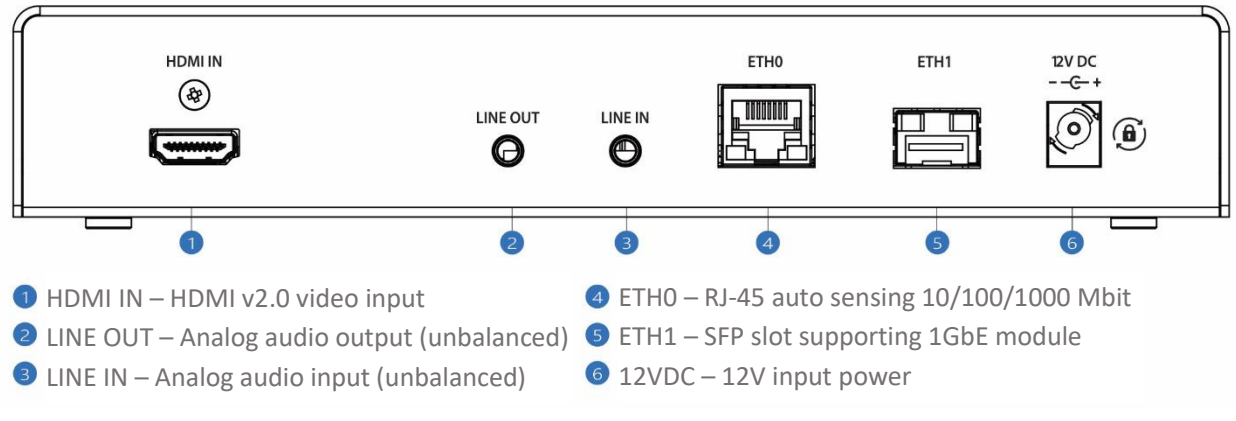

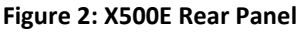

## 3.1 Buttons

The table below describes the buttons on the front panel of X500E.

#### Table 4: Buttons

| Label | Description                                                                                                    |
|-------|----------------------------------------------------------------------------------------------------|
| RST   | Internal button used to reset the system in recovery scenarios only. A pin is required in order to push the button from the outside of X500E. Two reset levels are supported: |
|       | • Soft reset. Press for 1 second to reset X500E.                                                                                                    |
|       | • Hard reset. Press for 10 seconds to shut down and restart X500E.                                                                                                    |
| SW    | Multi-purpose switch used in factory reset and recovery scenarios.                                                                                                    |

## 3.2 Connectors

Table 5 and Table 6 below list the connectors on the front and rear panels of X500E.

#### Table 5: Front Panel Connectors

| Label | Description                                        |
|-------|----------------------------------------------------|
| USB0  | USB 2.0/3.0 host port 0                            |
| USB1  | USB 2.0/3.0 host port 1                            |
| RS232 | RS232 Serial port with RJ45 connector (no support) |

#### **Table 6: Rear Panel Connectors**

| Label    | Description                                                                          |
|----------|--------------------------------------------------------------------------------------|
| HDMI In  | HDMI v2.0 video input connector                                                      |
| Line Out | Unbalanced analog audio output (no support)                                          |
| Line In  | Unbalanced analog audio input                                                        |
| Eth0     | Ethernet port 0 – RJ45 connector, 10/100/1000 Mbps Half/Full Duplex Auto-Negotiation |
| Eth1     | Ethernet port 1 – SFP slot supporting a 1 GbE module (no support)                    |
| 12V DC   | 12V input power                                                                      |

## 3.3 LEDs

The LED panel, as shown in the figure below, appears on the front panel of X500E.

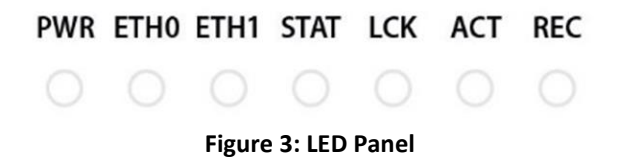

The table below describes the use of the LEDs appearing on the LED panel.

| LED  | Indication                                                                                       |
|------|--------------------------------------------------------------------------------------------------|
| PWR  | On/Off indicator.                                                                                |
|      | • Green: X500E is powered on.                                                                    |
| ETH0 | Ethernet link indicator for Ethernet port 0.                                                     |
|      | Green: Ethernet link established.                                                                |
| ETH1 | Ethernet link indicator for Ethernet port 1. (no support)                                        |
|      | Green: Ethernet link established.                                                                |
| STAT | Multi-purpose system status indicator. For further information, refer to the following sections: |
|      | Boot Sequence – with static IP address                                                           |
|      | Boot Sequence – with DHCP-allocated IP address                                                   |
|      | Overheating                                                                                      |
|      | <u>Restoring System Defaults</u>                                                                 |
|      | <u>System Recovery</u>                                                                           |
| LCK  | Video lock indicator. When X500E detects a supported video standard, the LED will light up as    |
|      | shown below:                                                                                     |
|      | Red: SD resolution                                                                               |
|      | Orange: FHD/HD resolution                                                                        |
|      | Green: 4K/UHD resolution                                                                         |
| ACT  | Streaming activity indicator.                                                                    |
|      | Blinking Green: Streaming is active.                                                             |
| REC  | Recording activity indicator (no support).                                                       |

#### Table 7: LEDs

## NOTE

The **STAT**, **LCK**, **ACT**, and **REC** LEDs are used in parallel to indicate process-specific states during the boot sequence and recovery operations.

## 4 Configuring X500E

XVTEC provides two tools for configuration of X500E:

- **The XVTEC Management Tool**, a Windows application used to perform discovery and configure the network settings of X500E.
- **The web-based Configuration System**, which is used to configure the X500E's settings using a standard web browser. The browsers supported are:
  - Google Chrome
  - Mozilla Firefox
  - Microsoft Edge

## 4.1 Getting Started

The following sections provide guidelines for initial use of X500E.

## 4.1.1 Assigning an IP Address

In order to communicate with X500E, a valid IP address must be assigned to X500E using the XVTEC Management Tool via one of the following two options:

- Using a <u>static IP address</u>
- Using a <u>DHCP-allocated IP address</u>

## NOTE

The factory-set IP address of X500E is in the APIPA range (169.254.x.x). The lower two bytes of the MAC address are assigned to the 3rd and 4th octets of the APIPA IP address for each X500E.

Example:

MAC address: C4-7D-46-1D-FC-EB

(FCh = 252, EBh = 235)

IP address: 169.254.252.235

## 4.1.1.1 Assigning a Static IP Address

#### To assign a static IP address to X500E:

1. Execute the XVTEC Management Tool. The application discovers the devices in your network and displays them in a list, as shown in the figure below.

#### NOTE

To enable discovery of the devices, you may need to disable the Windows Firewall before executing the XVTEC Management Tool.

| Der  | vice Type Encoder | ~         | IP Address range From: | 192 . 168 . 1 . 1 To: 192 | . 168 . 1 . 100       |                   |        | Last Discovered Time: | 15:34:00 | Refresh device lis |
|------|-------------------|-----------|------------------------|---------------------------|-----------------------|-------------------|--------|-----------------------|----------|--------------------|
| vice | Device Name       | IP Method | IP Address             | Subnet Mask               | Default Gateway       | MAC Address       | State  | FW version            | Bitrate  | Video Input        |
| oder | xvchevc_C0D       | static    | 192 . 168 . 10 . 100   | 255 . 255 . 0 . 0         | 192 . 168 . 217 . 254 | c0:d8:34:00:00:47 | online | v1.1.5(8.1)           |          |                    |
| oder | xvchevc_C0D       | static    | 192 . 168 . 217 . 230  | 255 . 255 . 255 . 0       | 192 . 168 . 217 . 254 | c0:d8:34:00:00:07 | online | v1.1.5_01(B.1)        |          |                    |
|      | xvchevc_C0D       | static    |                        |                           |                       | c0:d8:34:00:00:37 | online | v1.1.5_01(8.1)        |          |                    |
| oder | xvchevc_C0D       | static    | 192 . 168 . 217 . 235  | 255 . 255 . 0 . 0         | 192 . 168 . 217 . 254 | c0:d8:1e:00:00:03 | online | v1.1.5(8.1)           |          |                    |
| oder | xvchevc_000       | static    | 192 . 168 . 217 . 211  | 255 . 255 . 255 . 0       | 192 . 168 . 217 . 253 | 00:01:02:77:78:7b | online | v1.1.2(8.1)           |          |                    |
| der  | xvchevc_C0D       | static    | 192 . 168 . 217 . 237  | 255 . 255 . 0 . 0         | 192 . 168 . 217 . 254 | c0:d8:34:00:00:51 | online | v1.1.5(8.1)           |          |                    |
|      |                   |           |                        |                           |                       |                   |        |                       |          |                    |

Figure 4: List of Devices Discovered

2. Find the row in the table associated with X500E. Right-click on the row and select **Set IP**. The Set Device IP dialog box appears, as shown in the figure below.

| Set Device IP   | ×                     |
|-----------------|-----------------------|
| IP Method       | Static ~              |
| IP Address      | 192 . 168 . 217 . 245 |
| Subnet Mask     | 255 . 255 . 0 . 0     |
| Default Gateway | 192 . 168 . 217 . 254 |
| C               | Apply Cancel          |

Figure 5: Setting the X500E IP Address

- 3. Make sure that the IP Method selected is Static.
- Enter the X500E's IP Address, Subnet Mask, and Default Gateway settings. Click Apply to save the new settings.

## 4.1.1.2 Assigning a DHCP-Allocated IP Address

## To assign a DCHP-allocated IP address to X500E:

1. Execute the XVTEC Management Tool. The application discovers the devices in your network and displays them in a list, as shown in the figure below.

## NOTE

To enable discovery of the devices, you may need to disable the Windows Firewall before executing the XVTEC Management Tool.

| ₩ XVTEC M             | anagement Tool                                                                                                    |        |                       |                     |                       |                   |        |             |         | -     |         | × |
|-----------------------|----------------------------------------------------------------------------------------------------|--------|-----------------------|---------------------|-----------------------|-------------------|--------|-------------|---------|-------|---------|---|
| Device Advanced About |                                                                                                    |        |                       |                     |                       |                   |        |             |         |       |         |   |
|                       |                                                                                                    |        |                       |                     |                       |                   |        |             |         |       |         |   |
| Filter B              | Filter By         IP Address range         From:         192.168.1.1         To:         192.168.1.100         Last Discovered Time:         13.05.27         Refresh device list |        |                       |                     |                       |                   |        |             |         |       |         |   |
| Device                | Device Name                                                                                                    | IP     | IP Address            | Subnet Mask         | Default Gateway       | MAC Address       | State  | FW version  | Bitrate | Video | o Input |   |
| encoder               | xvchevc_C0D834000051                                                                                                    | dhcp   | 192 . 168 . 217 . 41  | 255 . 255 . 0 . 0   | 192 . 168 . 217 . 254 | c0:d8:34:00:00:51 | online | v1.1.8(B.1) |         |       |         |   |
| encoder               | xvchevc_C0D834000041                                                                                                    | static | 192 . 168 . 10 . 241  | 255 . 255 . 0 . 0   | 192 . 168 . 217 . 254 | c0:d8:34:00:00:41 | online | v1.1.8(B.1) |         |       |         |   |
| encoder               | xvchevc_C0D834000007                                                                                                    | static | 192 . 168 . 10 . 230  | 255 . 255 . 0 . 0   | 192 . 168 . 217 . 254 | c0:d8:34:00:00:07 | online | v1.1.8(B.1) |         |       |         |   |
|                       | xvchevc_C0D81E000021                                                                                                    | static | 192 . 168 . 217 . 199 | 255 . 255 . 0 . 0   | 192 . 168 . 217 . 254 | c0:d8:1e:00:00:21 | online | v1.1.0(B.1) |         |       |         |   |
| encoder               | xvchevc_C0D834000035                                                                                                    | static | 192 . 168 . 217 . 244 | 255 . 255 . 255 . 0 | 192 . 168 . 217 . 254 | c0:d8:34:00:00:35 | online | 1432(B.1)   |         |       |         |   |
| encoder               | xvchevc_C0D81E000003                                                                                                    | static | 192 . 168 . 10 . 235  | 255 . 255 . 0 . 0   | 192 . 168 . 217 . 254 | c0:d8:1e:00:00:03 | online | v1.1.8(B.1) |         |       |         |   |
|                       |                                                                                                    | ,      |                       |                     |                       | ,                 |        |             |         |       |         |   |

#### Figure 6: List of Devices Discovered

2. Find the row in the table associated with X500E. Right-click on the row and select **Set IP**. The Set Device IP dialog box appears, as shown in the figure below.

| Set Device IP   |                       |
|-----------------|-----------------------|
| IP Method       | DHCP                  |
| IP Address      | 192 . 168 . 217 . 41  |
| Subnet Mask     | 255 . 255 . 0 . 0     |
| Default Gateway | 192 . 168 . 217 . 254 |

Figure 7: Requesting Dynamic Allocation of an IP Address

3. Select **DHCP** from the IP Method drop-down list, and then click **Apply**. X500E will attempt to retrieve the network settings from the DHCP server. During the allocation process, the LEDs on the X500E's front panel will respond as described in Section 5.1.2. Following retrieval of the network settings, the new settings will appear on the main window of the XVTEC Management Tool, as shown in Figure 6 above.

## 4.1.2 Accessing X500E

To access and configure X500E using the web-based user interface, enter the IP address of X500E in the address bar of the browser, as shown in the figure below:

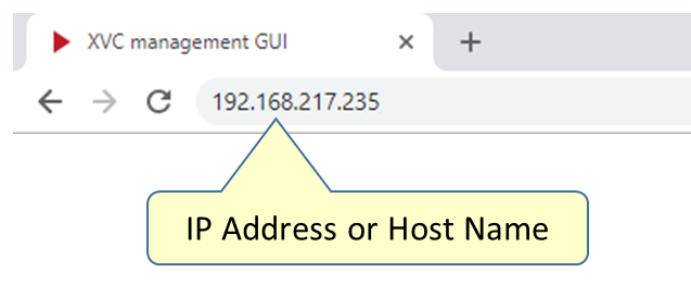

Figure 8: Entering the IP Address in the Browser Address Bar

Sign in by entering your user name and password in the dialog box displayed by your browser. A sample dialog box will appear, as shown in the figure below. The default credentials are:

- Username: admin
- Password: admin

| Sign in                |                |  |  |  |  |  |
|------------------------|----------------|--|--|--|--|--|
| http://192.168.217.230 |                |  |  |  |  |  |
| Tour connect           |                |  |  |  |  |  |
| Username               | admin          |  |  |  |  |  |
| Password               |                |  |  |  |  |  |
|                        |                |  |  |  |  |  |
|                        | Sign in Cancel |  |  |  |  |  |

Figure 9: Enter User Name and Password

The main page of the Configuration System will appear in the browser window. The page includes a main menu and a work area, as shown in the figure below:

| socionext™                | Video Input parameters                    |
|---------------------------|-------------------------------------------|
| 🛆 Video Input             | Detected Video Format                     |
| ≭ Channel Settings ►      | Signal status                             |
| ③ System Settings         | Width 1920                                |
| 🖾 System Status           | Framerate 59.94                           |
| <ol> <li>About</li> </ol> | Scanning method Progressive               |
| C Reboot                  | Video STD Selection                       |
|                           | Input source HDMI<br>Video detection Auto |
|                           | Apply Save                                |
| Main Menu                 | Work Area                                 |
|                           |                                           |
|                           |                                           |
|                           |                                           |
| Marco Marco Marco         |                                           |

Figure 10: Configuration System Page Layout

The Main Menu offers the following capabilities, which are described in detail in the following sections:

| Entry              | Description                                                                      |  |  |  |
|--------------------|----------------------------------------------------------------------------------|--|--|--|
| <u>Video Input</u> | Provides access to video input format and settings.                              |  |  |  |
| Channel Settings   | Used to configure audio and video encoding parameters.                           |  |  |  |
| System Settings    | Used to perform administrative operations and configure network settings.        |  |  |  |
| System Status      | Displays system-related data.                                                    |  |  |  |
| <u>About</u>       | Provides information on technical support, licensing, and system certifications. |  |  |  |
| Reboot             | Restarts X500E.                                                                  |  |  |  |

#### **Table 8: Main Menu Entries**

## 4.1.3 Work Area

This section contains guidelines for using the controls in the work area of the Configuration System, as described in the table below.

| Field Type   | Example        | Description                                                                                                    |
|--------------|----------------|----------------------------------------------------------------------------------------------------|
| Field Types  |                |                                                                                                    |
| Read/Write   | 80000          | Fields whose values can be modified – values appear in a bright color.                                                     |
| Read-Only    | 48000          | Fields whose values <i>cannot</i> be modified – values appear in a dark color.                                             |
| Check Box    | $[\checkmark]$ | Used to enable or disable a function.                                                                                      |
| List Box     |                | Click on the field to open a list box containing alternative values.                                                       |
| Button Type: | 5              |                                                                                                    |
| Apply        | Apply          | Click to apply changes made on the page to the current session only.<br>Changes are not saved after system reboot.         |
| Save         | Save           | Click to apply changes made on the page to the current session and to save them permanently to Flash memory.               |
| Refresh      | Refresh        | Click to restore the fields on the page to the values that were set during the last <b>Apply</b> or <b>Save</b> operation. |
| Сору         | Сору           | Click to copy the stream URL to the clip board for decoders such as ffplay.                                                |

## **Table 9: Control Types**

## 4.2 Video Input

Select Video Input on the main menu to display the Video Input page, as shown in the figure below.

| socionext™           | Video Input parameters                         |
|----------------------|------------------------------------------------|
| 🛆 Video Input        | Detected Video Format                          |
| ः Channel Settings ► | Signal status Locked                           |
| ③ System Settings    | Width 1920<br>Height 1080                      |
| 🖾 System Status      | Framerate 59.94<br>Scanning method Progressive |
| (i) About            |                                                |
| 🖒 Reboot             | Video STD Selection                            |
|                      | Input source HDMI<br>Video detection Auto      |
|                      | Apply Save                                     |
|                      |                                                |

Figure 11: Video Input Page

The fields appearing on the page are described in the table below.

| Field                    | Description                                                                                                    |  |  |  |
|--------------------------|----------------------------------------------------------------------------------------------------|--|--|--|
| Detected Video Format    |                                                                                                    |  |  |  |
| Signal status            | Indicates if X500E has detected a supported video standard:                                                                    |  |  |  |
|                          | • If detected, the message Locked appears on a green background                                                                |  |  |  |
|                          | • If not detected, the message <b>Not Locked</b> appears on a red background.                                                  |  |  |  |
| Width                    | The width of the image in pixels                                                                                               |  |  |  |
| Height                   | The height of the image in pixels                                                                                              |  |  |  |
| Frame rate               | The image frame rate, in frames per second (fps)                                                                               |  |  |  |
| Scanning method          | The scanning method used to display a video frame:                                                                             |  |  |  |
|                          | • <b>Interlaced</b> . Scanning method in which even-numbered and odd-numbered lines are captured alternately.                  |  |  |  |
|                          | • <b>Progressive</b> . Scanning method in which the entire image is captured at every frame.                                   |  |  |  |
| Video Standard Selection | 1                                                                                                    |  |  |  |
| Input source             | The transmission standard supported by the input source – for example:                                                         |  |  |  |
|                          | <ul> <li>HDMI (High-Definition Multimedia Interface). Supports version 2.0 of the<br/>HDMI digital video interface.</li> </ul> |  |  |  |
| Video Detection          | The method used to detect the video input source:                                                                              |  |  |  |
|                          | • Auto. Only automatic detection by X500E is supported.                                                                        |  |  |  |

## 4.3 Channel Settings

The Channel Settings tab is used to configure the following parameters:

- Video encoding parameters
- Audio encoding parameters
- Streaming parameters

Select **Channel Settings** and the relevant channel number on the main menu to display the Channel Settings page, as shown in the figure below.

| socionext™           | Channel 1 Settings                                                                                                    |
|----------------------|----------------------------------------------------------------------------------------------------|
| 🕰 Video Input        | Video Encoder Settings                                                                                                    |
| 芊 Channel Settings 🔹 | Video enable  Video enable  (Kb)                                                                                                    |
| Channel 1            | Encoding res Follow Input Frame rate Full   Pixel depth 10 Bit/pixel  Intra frame interval 64                                                             |
| ③ System Settings    | Color format 4:2:2  GOP structure IBBB  Rate control CBR  Encoding latency Normal                                                                         |
| 🖾 System Status      |                                                                                                    |
| i About              | Audio Encoder Settings                                                                                                    |
| C Reboot             | Audio source HDMI<br>Audio enable<br>Detected sample rate 48000 (Hz)<br>Bit rate 128000 (bps)<br>Coding AAC_LC                                            |
|                      | Streaming Settings                                                                                                    |
|                      | Streaming mode TS-UDP  TS-UDP destination IP 192.168.0.101 TS-UDP destination port 1234 Traffic control  TS-UDP stream URL udp://@192.168.0.101:1234 Copy |
|                      | Apply Save Refresh                                                                                                    |

Figure 12: Channel Settings Page

The fields appearing on the page are described in the table below.

| Table | 11: | Channel | Settings | Field | Descriptions |
|-------|-----|---------|----------|-------|--------------|
|-------|-----|---------|----------|-------|--------------|

| Field                   | Description                                                                                                    |  |
|-------------------------|----------------------------------------------------------------------------------------------------|--|
| Video Encoder Settings  |                                                                                                    |  |
| Video enable            | If checked, the selected video channel is enabled for compression and transmission.                                                                                                    |  |
| Encoding res            | The resolution of the encoded video:                                                                                                    |  |
|                         | • Only <b>Follow input</b> is supported. The video input resolution is preserved.                                                                                                    |  |
| Pixel depth             | Pixel depth, the number of bits used to specify each color component (Y, Cb, Cr) of a pixel:                                                                                                    |  |
|                         | 8 Bit/pixel – Each component is represented using 8 bits                                                                                                    |  |
|                         | • <b>10 Bit/pixel</b> – Each component is represented using 10 bits                                                                                                    |  |
| Color format            | The chroma subsampling scheme used to compress video transmissions.                                                                                                    |  |
|                         | • <b>4:2:0</b> – The video is compressed using 4:2:0 color space (normal quality)                                                                                                    |  |
|                         | • <b>4:2:2</b> – The video is compressed using 4:2:2 color space (high quality)                                                                                                    |  |
| Rate control            | The algorithm used by X500E to maintain the target bit rate of X500E.                                                                                                    |  |
|                         | • <b>CBR</b> (Constant Bit Rate). In CBR, X500E encodes the video at a constant bit rate.                                                                                                    |  |
|                         | • <b>Capped VBR</b> (Capped Variable Bit Rate). In Capped VBR, X500E encodes the video at a                                                                                                    |  |
|                         | variable bit rate, allocating more bits for complex scenes.                                                                                                    |  |
|                         | lypically, both schemes generate similar bit rates, but Capped VBR encoding has more bit rate fluctuations.                                                                                                    |  |
| Bitrate/Average bitrate | Average video output bitrate. A higher average bitrate yields a better-quality video. Click to view                                                                                                    |  |
|                         | a list of valid video bitrates.                                                                                                    |  |
| Frame rate              | The ratio of the target (output) frame rate to the input frame rate:                                                                                                    |  |
|                         | Full (All frames are encoded)                                                                                                    |  |
|                         | • 1/2 (Every second frame is encoded)                                                                                                    |  |
|                         | • 1/4 (Every 4th frame is encoded)                                                                                                    |  |
|                         | • 1/8 (Every 8th frame is encoded)                                                                                                    |  |
|                         | Note:                                                                                                    |  |
|                         | For interlaced video standards (such as 1080125/30), only the "Full" frame rate is supported.                                                                                                    |  |
| Intra frame interval    | The interval (in number of frames) upon which X500E will produce an I/IDR (Intra/Instantaneous Decodable Refresh) Frame. When setting this field to 32, for example, X500E generates an I/IDR frame every 32 frames.                                                                                                    |  |
|                         | The interval selected depends on the application and network conditions. For low bitrate transmissions, the interval value should be high – allowing X500E to reduce traffic volume by sending more P (Predictive) frames.                                                                                                    |  |
|                         | Minimum value: 32 frames                                                                                                    |  |
|                         | Maximum value: 248 frames                                                                                                    |  |
|                         | Recommended values: 32 or 64                                                                                                    |  |
|                         | Note: The final value will be automatically adjusted by X500E.                                                                                                    |  |
| GOP structure           | The Group of Pictures (GOP) structure used:                                                                                                    |  |
|                         | • IPPP                                                                                                    |  |
|                         | IBBB (for interlace M=4 for progressive M=8)                                                                                                    |  |
|                         | The structure determines whether an I-frame is followed by P-frames (Predictive coded picture)                                                                                                    |  |
|                         | Note: X500F uses forward reference B-frames instead of P-frames when IPPP is selected                                                                                                    |  |
| GOP structure           | <ul> <li>The Group of Pictures (GOP) structure used:</li> <li>IPPP</li> <li>IBBB (for interlace M=4 for progressive M=8)</li> <li>The structure determines whether an I-frame is followed by P-frames (Predictive coded picture) or B-frames (Bi-predictive coded picture).</li> <li>Note: X500E uses forward reference B-frames instead of P-frames when IPPP is selected.</li> </ul> |  |

| Encoding latency       | Controls the level of latency introduced by X500E.                                              |
|------------------------|-------------------------------------------------------------------------------------------------|
|                        | Normal: Approximately 1000 ms                                                                   |
|                        | Low: Approximately 50 ms                                                                        |
| Audio Encoder Settings |                                                                                                 |
| Audio source           | The interface used to input audio signals into X500E:                                           |
|                        | HDMI. High-Definition Multimedia Interface.                                                     |
|                        | • LINE IN. The 3.5 mm analog audio input interface.                                             |
| Audio enable           | If checked, audio input is encoded.                                                             |
| Detected sample rate   | The detected audio sampling rate used.                                                          |
|                        | Note: Only 48 kHz is supported.                                                                 |
| Bit rate               | The audio bit rate used by X500E, in bits per second (bps). Valid values are between 64,000 and |
|                        | 256,000 bps. Default is 80,000 bps.                                                             |
| Coding                 | The audio compression method:                                                                   |
|                        | Only AAC-LC compression is supported.                                                           |
| Streaming Settings     |                                                                                                 |
| Streaming mode         | The streaming mode selected. The following modes are supported:                                 |
|                        | • <u>TS-UDP</u> . Transport Stream over UDP.                                                    |
|                        | <u>RTP</u> . Real-Time Protocol over UDP.                                                       |
|                        | <u>RTSP</u> . Real-Time Streaming Protocol.                                                     |
|                        | • TS-SRT. Transport Stream over SRT ( <u>Listener/Caller</u> )                                  |
|                        | Details on configuring the individual streaming modes are found in the following section.       |

## 4.3.1 Video Bitrate Settings

Table 12 below summarizes the minimum and maximum bitrates supported by X500E for major video standards.

- The *minimum bitrate* value depends on the video input standard. In addition, the minimum bit rate scales proportionally with the frame rate selected. For example, if the minimum bitrate for 2160p60 is 2812 kbps, then the minimum bitrate for 2160p30 (a 50% reduction in frame rate) will be 1406 kbps (a 50% reduction in bitrate).
- The *maximum bitrate* is always 80,000 kbps.

| Video Standard   | Minimum Bitrate (kbps) | Maximum Bitrate (kbps) |
|------------------|------------------------|------------------------|
| 480i29.97 (NTSC) | 500                    | 80000                  |
| 576i25 (PAL)     | 500                    | 80000                  |
| 480p60           | 500                    | 80000                  |
| 576p50           | 500                    | 80000                  |
| 720p60           | 312                    | 80000                  |
| 1080i30          | 703                    | 80000                  |
| 1080p60          | 703                    | 80000                  |
| 2160p60          | 2812                   | 80000                  |
| 4K(DCI)p60       | 3000                   | 80000                  |

| Table | 12: | Valid | Minimum | /Maximum | Bitrates |
|-------|-----|-------|---------|----------|----------|
|       |     |       |         | ,        | 01010100 |

Table 13 and Table 14 below list recommended video bitrate values for different video resolutions in normal and low encoding latency modes. The bitrate for Medium or more is highly recommended.

| Video Possiution | Video Quality (kbps) |        |       |  |
|------------------|----------------------|--------|-------|--|
| video Resolution | High                 | Medium | Low   |  |
| 3840x2160@60p    | 80,000               | 16,000 | 8,000 |  |
| 1920x1080@60p    | 32,000               | 4,000  | 2,000 |  |
| 720x480@60p      | 8,000                | 1,000  | 500   |  |

#### **Table 14: Recommended Bitrates in Low Encoding Latency Modes**

| Video Possiution | Video Quality (kbps) |        |        |  |
|------------------|----------------------|--------|--------|--|
| video Resolution | High                 | Medium | Low    |  |
| 3840x2160@60p    | 80,000               | 60,000 | 32,000 |  |
| 1920x1080@60p    | 32,000               | 20,000 | 8,000  |  |
| 720x480@60p      | 8,000                | 8,000  | 2,000  |  |

## 4.3.2 Streaming Modes

X500E supports the following streaming modes:

- <u>TS-UDP</u>. Transport Stream over UDP.
- <u>RTP</u>. Real-Time Protocol over UDP.
- <u>RTSP</u>. Real-Time Streaming Protocol.
- TS-SRT. Transport Stream over SRT (Listener/Caller)

#### **TS-UDP Streaming (Push Mode)**

The following fields appear in the Streaming Settings section when you choose TS-UDP streaming.

| Streaming Settings      |                          | TS-UDP Streaming |
|-------------------------|--------------------------|------------------|
| Streaming mode          | TS-UDP                   |                  |
| TS-UDP destination IP   | 192.168.0.101            |                  |
| TS-UDP destination port | 1234                     |                  |
| Traffic control         |                          |                  |
| TS-UDP stream URL       | udp://@192.168.0.101:123 | 4 Copy           |

Figure 13: TS-UDP Streaming Fields

The fields appearing in this section are described in the table below.

| Field                     | Description                                                                                                    |
|---------------------------|----------------------------------------------------------------------------------------------------|
| TS-UDP Streaming Settings |                                                                                                    |
| TS-UDP destination IP     | The destination IP address of the TS-UDP stream.                                                                                      |
|                           | Note: TS-UDP supports unicast and multicast transmissions. To perform a multicast transmission, use a multicast-dedicated IP address. |
| TS-UDP destination port   | The destination port number of the TS-UDP stream.                                                                                     |
| Traffic control           | Enable smoothing the stream output from Ethernet port.<br>This function is supported for TS-UDP only.                                 |
| TS-UDP stream URL         | This address is generated automatically by X500E and should be copied to the video decoder / player.                                  |

#### Table 15: TS-UDP Streaming Field Descriptions

## NOTE

The IPv4 multicast IP address range is between 224.0.0.0 and 239.255.255.255. Contact your system administrator for the specific address to use.

## **RTP Streaming**

The following fields appear in the Streaming Settings section when you choose RTP streaming.

| Streaming Settings         |                   | RTP Streaming |
|----------------------------|-------------------|---------------|
| Streaming mode             | RTP 🔻             |               |
| Video RTP destination port | 20000             |               |
| Audio RTP destination port | 20004             |               |
| RTP destination IP         | 192.168.217.44    |               |
| RTP SDP                    | Download SDP File |               |
|                            |                   |               |

Figure 14: RTP Streaming Fields

The fields appearing in this section are described in the table below.

| Field                         | Description                                                                                                    |  |
|-------------------------------|----------------------------------------------------------------------------------------------------|--|
| <b>RTP Streaming Settings</b> |                                                                                                    |  |
| Video RTP destination port    | The destination video UDP port of the RTP stream.                                                                                                    |  |
| Audio RTP destination port    | The destination audio UDP port of the RTP stream.                                                                                                    |  |
| RTP destination IP            | The destination IP address of the RTP stream.                                                                                                    |  |
|                               | Note: RTP supports <b>unicast</b> and <b>multicast</b> transmission. To perform a multicast transmission, use a multicast-dedicated IP address.                                                  |  |
| RTP SDP                       | The SDP (Session Description Protocol) file is generated automatically by X500E and contains information about the streaming parameters. The player should open this file to display the stream. |  |

| Table 16: RT | P Streaming | Field Descriptions |
|--------------|-------------|--------------------|
|--------------|-------------|--------------------|

#### NOTE

The RTP specification recommends that you select even RTP port numbers, and the next higher odd number for associated RTCP ports. Note that X500E does not send RTCP packets. Example RTP port selections: \* Video RTP destination port: 55000 (associated RTCP port number would be 55001)

\* Audio RTP destination port: 55002 (associated RTCP port number would be 55003)

## **RTSP Streaming**

RTSP supports streaming to a single client in unicast only. When an RTSP session is active, session requests from other clients will be refused. The following fields appear in the Streaming Settings section when you choose RTSP streaming.

| Streaming Settings |                          | RTSP Streaming |
|--------------------|--------------------------|----------------|
| Streaming mode     | RTSP                     |                |
| RTSP port          | 554                      |                |
| RTSP stream name   | hevc_0                   |                |
| RTSP stream URL    | rtsp://192.168.0.200:554 | 4/hevc_0 Copy  |

Figure 15: RTSP Streaming Fields

The fields appearing in this section are described in the table below.

| Table  | 17: | RTSP | Streaming | Field | Descriptions |
|--------|-----|------|-----------|-------|--------------|
| i unic | ±/. |      | Sucump    | 11010 | Descriptions |

| Field                          | Description                                                                                             |
|--------------------------------|----------------------------------------------------------------------------------------------------|
| <b>RTSP Streaming Settings</b> |                                                                                                    |
| RTSP port                      | The TCP port number of the RTSP session.                                                                |
| RTSP stream name               | The name of the RTSP stream.                                                                            |
| RTSP stream URL                | The URL address is generated automatically by X500E and should be copied to the video decoder / player. |

## **TS-SRT Streaming (SRT Streaming: Listener)**

TS-SRT supports streaming in Listener mode. The streaming target is only one SRT destination by unicast. When a TS-SRT session is active, the session requests from other Callers will be refused. The following fields appear in the Streaming Settings section when TS-SRT and Listener are selected as the streaming and SRT modes.

| Streaming Settings   |                        | TS-SRT Streaming    |
|----------------------|------------------------|---------------------|
| Streaming mode       | TS-SRT                 |                     |
| SRT Mode             | Listener               |                     |
| Listener port        | 10000                  | SRT Mode: Listener  |
| Latency (ms)         | 20 🤗                   | Sitt Wode. Eistener |
| Max Overhead B/W (%) | 5                      |                     |
| Encryption           | AES-128                |                     |
| Passphrase           |                        |                     |
| TS-SRT stream URL    | srt://@192.168.0.200:0 | Сору                |

Figure 16: TS-SRT Streaming Fields (Listener)

The fields appearing in this section are described in the table below.

| Field                     | Description                                                                                                    |
|---------------------------|----------------------------------------------------------------------------------------------------|
| TS-SRT Streaming Settings |                                                                                                    |
| SRT Mode                  | SRT connection mode.<br>[Listener]: Sets X500E to wait for a request to open an SRT connection.                                                                                            |
| Listener port             | Listener port number.<br>Range: 1024 to 65535                                                                                                    |
| Latency (ms)              | SRT latency value (maximum buffer size available for managing SRT packets).<br>The minimum value is three times the RTT of the ping command.<br>Range: 20 to 2000 ms                       |
| Max Overhead B/W (%)      | Maximum stream bandwidth overhead for the recovery of packet loss.<br>Range: 5 to 100%                                                                                                    |
| Encryption                | Whether the AES encryption of the SRT stream is disabled or the length of AES encryption key if enabled. The options of this length are as follows: Options: AES-128, AES-192, and AES-256 |
| Passphrase                | A string used to generate the AES encryption key wrapper.<br>Range: 10 to 79 characters                                                                                                    |
| TS-SRT Stream URL         | The URL address is generated automatically by X500E and should be copied to the video decoder / player.                                                                                    |

| Table to, JNT JUCALITIE FIELD DESCHDUDING (EISTELLE) |
|------------------------------------------------------|
|------------------------------------------------------|

## NOTE

For details of each field, see Secure Reliable Transport Protocol Deployment Guide which can be found on the SRT ALLIANCE website.

## **TS-SRT Streaming (SRT Streaming: Caller)**

TS-SRT supports streaming in Caller mode. The streaming target is only one SRT destination by unicast. When a TS-SRT session is active, the session requests from other Callers will be refused. The following fields appear in the Streaming Settings section when TS-SRT and Caller are selected as the streaming and SRT modes.

| Streaming Settings |               |          | TS-SRT Streaming |
|--------------------|---------------|----------|------------------|
| Streaming mode     | TS-SRT        | •        |                  |
| SRT Mode           | Caller        | <b>*</b> |                  |
| Destination URL    | 192.168.0.100 |          | SRT Mode: Caller |
| Destination port   | 10000         |          |                  |
| Latency (ms)       | 2000          | 3        |                  |
| Encryption         | AES-128       |          |                  |
| Passphrase         |               |          |                  |
|                    |               |          |                  |

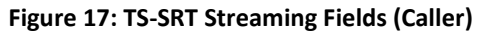

The fields appearing in this section are described in the table below.

| Field                     | Description                                                                                                    |
|---------------------------|----------------------------------------------------------------------------------------------------|
| TS-SRT Streaming Settings |                                                                                                    |
| SRT Mode                  | SRT connection mode.<br>[Caller]: Sets X500E as the initiator of an SRT connection.                                                                                                    |
| Destination URL           | Destination IP address for the SRT stream.                                                                                                    |
| Destination port          | Destination port number for the SRT stream.<br>Range: 1024 to 65535                                                                                                    |
| Latency (ms)              | SRT latency value (maximum buffer size available for managing SRT packets).<br>The minimum value is three times the RTT of the ping command.<br>Range: 20 to 2000 ms                       |
| Encryption                | Whether the AES encryption of the SRT stream is disabled or the length of AES encryption key if enabled. The options of this length are as follows: Options: AES-128, AES-192, and AES-256 |
| Passphrase                | A string used to generate the AES encryption key wrapper.<br>Range: 10 to 79 characters                                                                                                    |

## Table 19: SRT Streaming Field Descriptions (Caller)

## NOTE

For details of each field, see Secure Reliable Transport Protocol Deployment Guide which can be found on the SRT ALLIANCE website.

## 4.4 System Settings

Select **System Settings** on the main menu to open the System Settings Menu, as shown in the figure below:

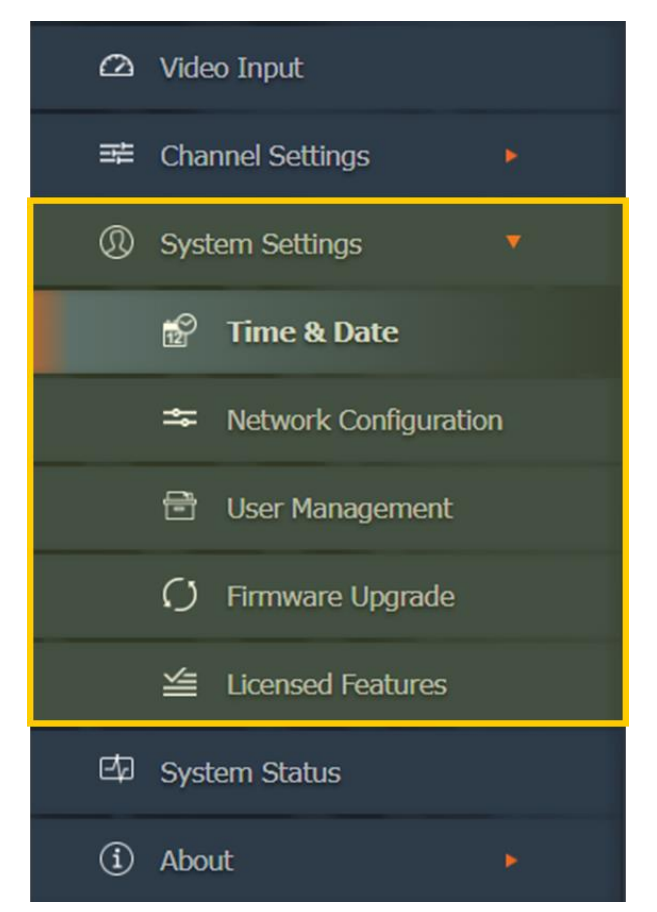

Figure 18: System Settings Menu

The Systems Settings menu provides the following capabilities, which are described in detail in the following sections:

| Entry                 | Description                                                            |
|-----------------------|------------------------------------------------------------------------|
| System Settings       | Displays firmware version information.                                 |
| Time & Date           | Used to set the system time and date.                                  |
| Network Configuration | Used to set the X500E's network parameters.                            |
| User Management       | Used to authorize users to manage X500E using the web interface.       |
| Firmware Upgrade      | Used to perform firmware upgrades.                                     |
| Licensed Features     | Displays a list of features that have been enabled for use with X500E. |

## 4.4.1 System Settings Main Page

The System Settings main page displays firmware version information. To access the page from the main menu, select **System Settings**. The System Settings main page appears as depicted in the figure below.

| socionext              |                                                                  |
|------------------------|------------------------------------------------------------------|
| Becieficat             | System Settings                                                  |
| 🕰 Video Input          | Firmware Version                                                 |
| 략 Channel Settings 🔹 🔻 |                                                                  |
| Channel 1              | Kernel 4.14.0.XVTEC_0.1-00033-<br>U-Boot 2018.01.XH.0.21-00046-c |
| ③ System Settings      | FPGA T1-1.16<br>HEVC 2.61.0.5663                                 |
| 📅 Time & Date          | Active Firmware Bank 2                                           |
| Network Configuration  | Detect Unit                                                      |
| 🖻 User Management      | Status LED Toggle Blink State                                    |
| C) Firmware Upgrade    | Refresh                                                          |
| 🖆 Licensed Features    |                                                                  |
| 🖾 System Status        |                                                                  |
| (i) About              |                                                                  |
| C Reboot               |                                                                  |
|                        |                                                                  |
|                        |                                                                  |
|                        |                                                                  |
|                        |                                                                  |
|                        |                                                                  |

Figure 19: Systems Settings Main Page

The fields appearing on the page are described in the table below.

| Field                | Description                                                                                                    |
|----------------------|----------------------------------------------------------------------------------------------------|
| Firmware Version     |                                                                                                    |
| Appl                 | The global firmware version                                                                                                    |
| Kernel               | Linux kernel version                                                                                                    |
| U-Boot               | U-boot version                                                                                                    |
| FPGA                 | FPGA binary data version                                                                                                    |
| HEVC                 | HEVC firmware version                                                                                                    |
| Active Firmware Bank | The number of the active bank (an area in the FLASH memory) where all the software/firmware components are loaded                                                        |
| Detect Unit          |                                                                                                    |
| Status LED           | Click on the button to toggle the <b>STAT</b> LED between <i>blinking</i> and <i>not blinking</i> . You can use this function to identify X500E currently being managed. |

## **Table 21: Systems Settings Field Descriptions**

## 4.4.2 Time & Date

The Time & Date page is used to set the system time and date – either manually, or automatically by an NTP server. To access the page from the main menu, select **System Settings >> Time & Date**. The Time & Date page appears as depicted in the figure below.

| socionext™                                                                                                    | Time & Date |
|----------------------------------------------------------------------------------------------------|-------------|
| Image: Provide the set of the set of the set | Time & Jate |
|                                                                                                    |             |

Figure 20: Time & Date Page

The fields appearing on the page are described in the table below.

| Field                | Description                                                                                 |
|----------------------|---------------------------------------------------------------------------------------------|
| Time                 |                                                                                             |
| System Uptime        | The time elapsed since the last X500E reboot, in hh:mm format.                              |
| System Time          | The current system date and time                                                            |
| NTP                  | If checked, the system date and time are synchronized with an NTP server.                   |
| NTP Server           | The URL of the NTP server used.                                                             |
| Time Zone            | The time zone in which X500E operates. Select the appropriate time zone using the list box. |
| Daylight Saving Time | If checked, the system date and time are adjusted for daylight savings.                     |

## 4.4.3 Network Configuration

The Network Configuration page is used to set the X500E's network parameters. To access the page from the main menu, select **System Settings >> Network Configuration**. The Network Configuration page appears as shown in the figure below.

| <ul> <li>Video Input</li> <li>Channel Settings</li> <li>System Settings</li> <li>System Settings</li> <li>Time &amp; Date</li> <li>Time &amp; Date</li> <li>Vetwork Configuration</li> <li>User Management</li> <li>Viser Management</li> <li>System Status</li> <li>Firmware Upgrade</li> <li>Loensed Features</li> <li>System Status</li> <li>About</li> <li>Reboot</li> </ul> | socionext™                                                                                                 | Network Configuration                                                                                                    |
|----------------------------------------------------------------------------------------------------|----------------------------------------------------------------------------------------------------|----------------------------------------------------------------------------------------------------|
| <ul> <li>Channel Settings</li> <li>System Settings</li> <li>Time &amp; Date</li> <li>Time &amp; Date</li> <li>Network Configuration</li> <li>User Management</li> <li>User Management</li> <li>Firmware Upgrade</li> <li>Licensed Features</li> <li>System Status</li> <li>About</li> <li>About</li> <li>Reboot</li> </ul>                                                       | 🛆 Video Input                                                                                              | Device Network Configuration                                                                                                    |
| <ul> <li>() Firmware Upgrade</li> <li>≦ Licensed Features</li> <li>System Status</li> <li>③ About   Reboot </li> </ul> Save Refresh Network Diagnostics Destination IP/Domain Ping results                                                                                                    | ➡ Channel Settings   ● System Settings   ● ●   ● Time & Date   ● Network Configuration   ● User Management | Device Name       xvchevc_C0D834000007         IP Method       Static         IP Address       192.168.217.36         Netmask       255.255.0.0         Default Gateway       192.168.217.254         DNS Server 1       192.168.217.1         DNS Server 2       8.8.8.8         MAC Address:       c0:d8:34:00:00:07         Ignore ICMP Echo |
| Class                                                                                                    |                                                                                                    | Save Refresh Network Diagnostics Destination IP/Domain Ping results Glazz                                                                                                    |

Figure 21: Network Configuration Page

The fields appearing on the page are described in the table below.

| Field                        | Description                                                                                                    |  |  |  |
|------------------------------|----------------------------------------------------------------------------------------------------|--|--|--|
| Device Network Configuration |                                                                                                    |  |  |  |
| Device Name                  | The X500E device name. The factory-supplied device name is generated by concatenating the prefix "xvchevc_" with the MAC address of X500E.                                                                                                    |  |  |  |
| IP Method                    | The method used to allocate an IP address for X500E:                                                                                                    |  |  |  |
|                              | • Static. The IP address is set manually.                                                                                                    |  |  |  |
|                              | • <b>DHCP</b> . The IP address is allocated automatically using the DHCP (Dynamic Host Configuration Protocol).                                                                                                    |  |  |  |
|                              | <ul> <li>Note: If a DHCP server is <b>not</b> up and running, X500E will fail to receive network<br/>configurations. In this case, X500E will attempt several times to send a DHCP<br/>request to the server. If no response is received, the X500E's IP address defaults<br/>to an APIPA address. The IP address of X500E can be discovered using the<br/>XVTEC Management Tool</li> </ul> |  |  |  |
| IP Address                   | The <u>IP address</u> of X500E                                                                                                    |  |  |  |
| Netmask                      | The subnetwork mask used by the network segment in which X500E operates.                                                                                                    |  |  |  |
| Default Gateway              | The IP address of the default gateway that serves as the forwarding host ( <u>router</u> ) to other networks when no other route specification matches the destination IP Address.                                                                                                    |  |  |  |
| DNS Server 1                 | The IP address or host name of the main DNS server accessed by X500E.                                                                                                    |  |  |  |
| DNS Server 2                 | The IP address or host name of the secondary DNS server accessed by X500E.                                                                                                    |  |  |  |
| MAC Address                  | The MAC address of X500E.                                                                                                    |  |  |  |
| Ignore ICMP Echo             | If checked, X500E ignores ICMP Echo (ping) requests. This feature can help prevent Denial of Service (DoS) attacks.                                                                                                    |  |  |  |
| Network Diagnostics          |                                                                                                    |  |  |  |
| Destination IP/Domain        | The IP address or domain name of the ping request destination. Click <b>Send ICMP</b><br><b>Ping</b> to initiate the request.                                                                                                    |  |  |  |
| Ping Results                 | Displays the results of the ping responses. Click <b>Clear</b> to erase the results.                                                                                                    |  |  |  |

## Table 23: Network Configuration Field Descriptions

## 4.4.4 User Management

The User Management page is used to authorize users to manage X500E using the web interface. To access the page from the main menu, select **System Settings >> User Management**. The User Management page appears as shown in the figure below.

| socionext™                                                                                                    | User Management                                                                                                    |
|----------------------------------------------------------------------------------------------------|----------------------------------------------------------------------------------------------------|
| Image: Product of the section of the section of the se | Web Interface User   Use HTTP Authentication   User name   admin   5-15 characters.   Password   Only letters and numbers, 7-15 characters.     Save   Refresh |
| <ul> <li>About</li> <li>Reboot</li> </ul>                                                                                                    |                                                                                                    |

Figure 22: User Management Page

The fields appearing on the page are described in the table below.

| Table 24: | User | Management | Field | Descriptions |
|-----------|------|------------|-------|--------------|
|-----------|------|------------|-------|--------------|

| Field                   | Description                                                                                                    |  |  |  |  |
|-------------------------|----------------------------------------------------------------------------------------------------|--|--|--|--|
| Web Interface User      |                                                                                                    |  |  |  |  |
| Use HTTP Authentication | If checked, an HTTP Authorization request is required in order to authenticate the credentials of web-based client users. |  |  |  |  |
| User Name               | Web-based client user name.                                                                                               |  |  |  |  |
| Password                | Web-based client user's password.                                                                                         |  |  |  |  |

## NOTE

To reset the user name and password, use the XVTEC Management Tool.

## 4.4.5 Firmware Upgrade

The Firmware Upgrade page is used to manage the firmware upgrade process. To access the page from the main menu, select **System Settings >> Firmware Upgrade**. The Firmware Upgrade page appears as depicted in the figure below.

| socionext                                                                                    | Firmware Upgrade                                                                                                   |
|----------------------------------------------------------------------------------------------|----------------------------------------------------------------------------------------------------|
| <ul> <li>∠ Video Input</li> <li>∠ Channel Settings</li> <li>∠ Channel 1</li> </ul>           | Current Software Version<br>Application v1.3.15<br>Kernel 4.14.0.XVTEC_0.1-00033<br>U-Boot 2018.01.XH.0.21-00046-( |
| ③ System Settings • ⑤ Time & Date                                                            | FPGA T1-1.16<br>HEVC 2.61.0.5663                                                                                   |
| <ul> <li>Network Configuration</li> <li>User Management</li> <li>Firmware Upgrade</li> </ul> | Select firmware image file Choose File No file chosen                                                              |
| 별 Licensed Features<br>회 System Status                                                       |                                                                                                    |
| ① About Neboot                                                                               |                                                                                                    |
|                                                                                              |                                                                                                    |
|                                                                                              |                                                                                                    |

Figure 23: Firmware Upgrade Page

The fields appearing on the page are described in the table below.

| Field                      | Description                                                                                                   |  |  |  |
|----------------------------|----------------------------------------------------------------------------------------------------|--|--|--|
| Current Software Version   |                                                                                                    |  |  |  |
| Application                | The global firmware version                                                                                   |  |  |  |
| Kernel                     | Linux kernel version                                                                                          |  |  |  |
| U-Boot                     | U-boot version                                                                                                |  |  |  |
| FPGA                       | FPGA binary data version                                                                                      |  |  |  |
| HEVC                       | HEVC firmware version                                                                                         |  |  |  |
| Firmware Version Upgrade   |                                                                                                    |  |  |  |
| Select Firmware Image File | The image file to be uploaded into Flash memory. Click <b>Choose File</b> to select an image file for upload. |  |  |  |

#### To upgrade the X500E firmware:

1. Click on the **Choose File** button. An Open dialog box will appear, as shown in the figure below.

| 💿 Open                                                                                                  |               |                               |                     |                 |                                |     |        | ×      |
|----------------------------------------------------------------------------------------------------|---------------|-------------------------------|---------------------|-----------------|--------------------------------|-----|--------|--------|
| $\leftarrow \rightarrow \ \lor \ \uparrow$ $\blacksquare$ > This PC > Documents > Hevc version > v1.1.5 |               |                               |                     | ✓ Ö Search      | v1.1.5                         |     | Q      |        |
| Organize 🔻                                                                                              | New fold      | er                            |                     |                 |                                |     |        | ?      |
| 📌 Quick acce                                                                                            | ess           | Name                          | Date modified       | Туре            | Size                           |     |        |        |
| 📃 Desktop                                                                                               | *             | xvc-hevc_rel_XVTEC_v1.1.1.img | 12/24/2018 3:47 PM  | Disc Image File | 46,968 KB                      |     |        |        |
| 🕹 Downloa                                                                                               | ds 🖈          | xvc-hevc_rel_XVTEC_v1.1.5.img | 12/24/2018 3:47 PM  | Disc Image File | 40,900 KB                      |     |        |        |
| 🔮 Docume                                                                                                | nts 🖈         |                               | 12,2,1,2010,0111111 | bisennøgerne    | 10,000 110                     |     |        |        |
| E Pictures                                                                                              | *             |                               |                     |                 |                                |     |        |        |
| Test repo                                                                                               | ort HW        |                               |                     |                 |                                |     |        |        |
| v1.1.5                                                                                                  |               |                               |                     |                 |                                |     |        |        |
| version 1                                                                                               | .1.2          |                               |                     |                 |                                |     |        |        |
| XVTEC                                                                                                   |               |                               |                     |                 |                                |     |        |        |
| i OneDrive 🍊                                                                                            |               |                               |                     |                 |                                |     |        |        |
| 💻 This PC                                                                                               |               |                               |                     |                 |                                |     |        |        |
| 🧊 3D Objec                                                                                              | :ts           |                               |                     |                 |                                |     |        |        |
| 📃 Desktop                                                                                               |               |                               |                     |                 |                                |     |        |        |
| 🖶 Documei                                                                                               | nts Y         |                               |                     |                 |                                |     |        | _      |
|                                                                                                    | File <u>n</u> | ame:                          |                     |                 | <ul> <li>✓ All File</li> </ul> | 5   |        | $\sim$ |
|                                                                                                    |               |                               |                     |                 | Op                             | ien | Cancel |        |

Figure 24: Selecting the Image File

- 2. Navigate the system and select the image file to be uploaded. Click **Open**. The name of the selected image file will appear next to the **Choose File** button.
- 3. Click **Upload** to upload the image file to X500E. A series of progress messages will appear in a new field **Update Status** that appears on the page, as shown in Figure 25 below:
  - "Loading"
  - "Saving"
  - "Validation"
  - "Rebooting." At this point, there will be a loss of connectivity with X500E. Connectivity will be restored following the successful completion of the boot process.

| Select firmware image file xvc-hevc_dhcp_XVTEC | ade                 | Firmware Version Upg       |
|------------------------------------------------|---------------------|----------------------------|
|                                                | xvc-hevc_dhcp_XVTEC | Select firmware image file |
| Upgrade status Rebooting                       | Rebooting           | Upgrade status             |

Figure 25: Upgrade Status Field

Following reboot, the upgrade process may continue for several minutes, as multiple hardware components are updated. During the process the **STAT** LED will blink green, as shown in the figure below:

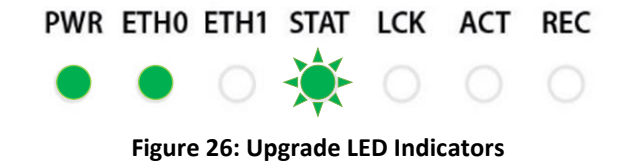

Following successful completion of the upgrade, the **STAT** LED appears in green, as shown in the figure below:

| PWR  | ETH0     | ETH1    | STAT   | LCK      | ACT      | REC  |
|------|----------|---------|--------|----------|----------|------|
| ٠    | ٠        |         | ٠      |          |          |      |
| Figu | re 27: L | Ipgrade | Comple | eted LEI | O Indica | tors |

## 4.4.6 Licensed Features

The Licensed Features page displays a list of features that have been enabled for use with X500E. To access the page from the main menu, select **System Settings** >> **Licensed Features**. The Licensed Features page appears as shown in the figure below.

## NOTE

In a future release, you will be able to use this page to enable additional features.

| socionext™             | Licensed Features                                                                                                    |
|------------------------|----------------------------------------------------------------------------------------------------|
| 🕰 Video Input          | Enabled Features                                                                                                    |
| 辛 Channel Settings 🕨 🕨 | RTP Enabled                                                                                                    |
| ③ System Settings      | RTP/RTSP     Enabled       MPEG2-TS     Enabled                                                                                                    |
| 😰 Time & Date          |                                                                                                    |
| Setwork Configuration  | Upload License File                                                                                                    |
| 🖹 User Management      | Choose File No File Chosen Upload                                                                                                    |
| () Firmware Upgrade    |                                                                                                    |
| 当 Licensed Features    | Refresh                                                                                                    |
| 🖾 System Status        |                                                                                                    |
| (i) About              |                                                                                                    |
| 🖒 Reboot               |                                                                                                    |
|                        |                                                                                                    |
|                        | A REAL PROPERTY OF A REAL PROPERTY OF A READ REAL PROPERTY OF A REAL PROPERTY OF A REAL PROPERTY OF A REAL PROPERTY OF A REAL PROPERTY OF A REAL PROPERTY OF A REAL PROPERTY OF A REAL PROPERTY OF A REAL PROPERTY OF A REAL PROPERTY OF A REAL PROPERTY OF A REAL PROPERTY OF A REAL P |

Figure 28: Licensed Features Page

The Enabled Features section displays a list of features that have been enabled for use with X500E.

| atures                          |
|---------------------------------|
| Enabled Enabled Enabled Enabled |
|                                 |

Figure 29: Enabled Features

## 4.5 System Status

Select **System Status** on the main menu to display the System Status page, as shown in the figure below.

| socionext™              | System Status                                 |
|-------------------------|-----------------------------------------------|
| 🕰 Video Input           | Temperature [ºC]                              |
| 략 Channel Settings 🔹    | SOC 41.000                                    |
|                         | Fans 39.625<br>FPGA 55.250                    |
| Q System Settings       |                                               |
| 📅 Time & Date           | Fans Speed                                    |
| - Network Configuration | Fan1         5494           Fan2         5263 |
| 🖻 User Management       |                                               |
| 🗘 Firmware Upgrade      |                                               |
| 🖆 Licensed Features     |                                               |
| 🖾 System Status         |                                               |
| (i) About               |                                               |
| C Reboot                |                                               |
|                         |                                               |
|                         |                                               |
|                         |                                               |
|                         |                                               |
|                         |                                               |

Figure 30: System Status Page

The fields appearing on the page are described in the table below.

| Table 26: System Status Field Descriptions | Table | 26: Sv | vstem | Status | Field | Description | ns |
|--------------------------------------------|-------|--------|-------|--------|-------|-------------|----|
|--------------------------------------------|-------|--------|-------|--------|-------|-------------|----|

| Field            | Description                             |                                                              |  |
|------------------|-----------------------------------------|--------------------------------------------------------------|--|
| Temperature [°C] |                                         |                                                              |  |
| SOC              | The temperature as measured             | l at the video processor system-on-chip.                     |  |
| Fans             | The temperature as measured             | l near the fans.                                             |  |
| FPGA             | The temperature as measured at the FPGA |                                                              |  |
| Fans Speed       |                                         |                                                              |  |
| Fan1             | The speed of fan #1, in RPM.            | At least 500 RPM is required for normal operation.           |  |
|                  |                                         | Note: If both the Fan1 and Fan2 fields display               |  |
| Fan2             | The speed of fan #2, in RPM.            | a value of <b>45</b> , the fans are <i>not operational</i> . |  |
|                  |                                         |                                                              |  |

## 4.6 About

Select **About** on the main menu to display the About page, as shown in the figure below.

| socionext™           | About                                     |
|----------------------|-------------------------------------------|
| 🛆 Video Input        | $\sim$                                    |
| 辛 Channel Settings ト |                                           |
| ③ System Settings    | Website Customer<br>socionext.com Support |
| 🖾 System Status      |                                           |
| (Î) About            |                                           |
| 🚵 Legal Info 🔹 🕨     |                                           |
| :) Reboot            |                                           |
|                      |                                           |
|                      |                                           |
|                      |                                           |
|                      |                                           |
|                      |                                           |
|                      |                                           |

## Figure 31: About Page

The About page provides access to the following resources:

- The Socionext website at www.socionext.com
- Customer support the Socionext website Downloads page

## 4.6.1 Socionext Legal Page

The Socionext Legal page presents the End User License Agreement and warranty information. To access the page from the main menu, select **About >> Legal Info >> Socionext Legal**. The page appears as depicted in the figure below.

| socionext™           | Socionext Legal                                                                                                    |
|----------------------|----------------------------------------------------------------------------------------------------|
| Ch. Vindere Tarrist  |                                                                                                    |
|                      | IMPORTANT: YOU SHOULD CAREFULLY READ THESE TERMS AND CONDITIONS                                                                                                    |
| 😅 Channel Settings 🔹 | USING (COLLECTIVELY, " <u>USE</u> ") THE PRODUCT (AS DEFINED BELOW) IN ANY WAY WHATSOEVER. USING THE PRODUCT WILL MEAN THAT YOU HAVE READ THIS ADDRESS AND FOR THE PRODUCT WILL MEAN THAT YOU HAVE READ THIS                                                                                                    |
| Channel 1            | AGREEMENT, UNDERSTOOD IT'S TERMIS AND CONDITIONS, AND UNCONDITIONALLY<br>AGREED TO BE BOUND BY ALL THE TERMS AND CONDITIONS SET FORTH IN THIS<br>AGREEMENT. IF YOU DO NOT AGREE TO THE TERMS AND CONDITIONS OF THIS                                                                                                    |
| System Settings      | AGREEMENT YOU MAY NOT USE THE PRODUCT. IF YOU ARE ENTERING INTO THIS<br>AGREEMENT ON BEHALF OF A COMPANY OR OTHER LEGAL ENTITY, YOU REPRESENT<br>THAT YOU HAVE THE AUTHORITY TO SIND SUCH ENTITY TO THE TERMS AND                                                                                                    |
| 📅 Time & Date        | CONDITIONS OF THIS AGREEMENT, IF YOU DO NOT AGREE TO THE TERMS AND CONDITIONS OF THIS AGREEMENT, YOU MAY NOT USE THE PRODUCT.                                                                                                    |
|                      | THIS IS A LICENSE AGREEMENT FOR THE USE OF THE FIRMWARE AND OTHER SOFTWARE EMBEDDED IN THE PRODUCT SOLELY AS PART OF THE PRODUCT AND IT                                                                                                    |
|                      | IS NOT AN AGREEMENT FOR SALE OF THE SOFTWARE OR ANY INTELLECTUAL PROPRTY THEREIN.                                                                                                    |
| 🖻 User Management    |                                                                                                    |
|                      | END USER LICENSE AGREEMENT                                                                                                    |
| Licensed Features    | This End User License Agreement ('Agreement') is a legal agreement between you (either<br>an individual or a single entity) "Licensee", or "You" and XVTEC Ltd. ("Licensor") for<br>software owned by XVTEC and/or its subsidiaries and/or licensed to XVTEC in<br>connection with the Product by their respective third party suppliers and<br>licensors which includes computer software and may include associated data, |
| 🖾 System Status      | materials or documentation in connection with your use of the Product (as defined below) in which such software is embedded ("Software").                                                                                                    |
|                      | This Agreement sets forth the terms and conditions that govern the license granted to<br>you to use the Software as part of the Product.                                                                                                    |
| (1) About            | 1.DEFINITIONS                                                                                                    |
| 🏂 Legal Info 🔹       | In this Agreement the following terms shall have the meanings given below:<br>1.1 <b>"Product"</b> means XVC-HEVC/X500E UHD HEVC Video Encoder.                                                                                                    |
| Socionavt Lagal      | <ol> <li>1.2"Purpose" means use of the Software solely with the Product and as embedded<br/>in the Product.</li> </ol>                                                                                                    |
| E SOCIONEXT Legal    | 2.GRANT OF LICENSE                                                                                                    |
| ର oss                | 2.1The Licensor hereby grants solely to Licensee, as an end user, a personal, limited, terminable, non-transferable, non-assignable, non-sublicensable and non-exclusive license to use one copy of the Software on and together with the                                                                                                    |
| Certifications       | Product and you may not use or make the Software available over any other<br>product or device (the " <b>Purpose</b> "), all subject to the terms and conditions set forth<br>in this Agreement, and subject to Licensee's compliance (and continued<br>compliance) with these terms and conditions.                                                                                                    |
| Reboot               | 2.2Certain items of the Software may be subject to open source licenses or to                                                                                                    |

Figure 32: Legal Page

## 4.6.2 Open Source Software

The OSS (Open Source Software) page provides access to a list of OSS packages integrated into X500E, together with licensing information. To access the page from the main menu, select **About >> Legal Info >> OSS**. The page appears as shown in the figure below.

| Image: Channel Settings       Package       Ver       License       URL         Image: System Settings       Image: System Settings       Image: Syst                                                                                                    | socionext™           | oss       |         |                                                  |                                                                |
|----------------------------------------------------------------------------------------------------|----------------------|-----------|---------|--------------------------------------------------|----------------------------------------------------------------|
| Package       Ver       License       URL         Image: System Settings       Kernel       4.14       GNU GPLv2       https://www.kernel.org         Image: System Status       U-Boot       2018.01       GNU<br>GPLv2+       https://www.denx.de/wiki/U-Boot/         Image: System Status       ffmpeg       2.5.11       GNU<br>GPLv2+       https://www.denx.de/wiki/U-Boot/         Image: System Status       ffmpeg       2.5.11       GNU<br>GPLv2+       https://www.ffmpeg.org         Image: Socionext Legal       Image: Socionext Legal       1.1.5       GNU<br>LGPLv2.11       https://www.acme.com/software/thttpd/         Image: Socionext Legal       Image: Socionext Legal       1.4.9       GNU<br>LGPLv2.1       https://www.acme.com/software/thttpd/         Image: Socionext Legal       Bootstrap       4.1.3       MIT       https://getbootstrap.com/         Image: Socionext Legal       Bootstrap       4.1.3       MIT       https://wolkykim.github.io/gdecoder.org         Image: Socionext Legal       Image: Socionext Legal       12.0.4       Proprietary       https://www.acme.com/software/thttpd/         Image: Socionext Legal       Image: Socionext Legal       12.0.4       Proprietary       https://www.acme.com/software/thttpd/         Image: Socionext Legal       Image: Socionext Legal       Image: Socionext Legal       <                                                                                                    | 🛆 Video Input        |           |         |                                                  |                                                                |
| Image: Chainer Settings       Kernel       4.14       GNU GPLv2       https://www.kernel.org         Image: System Status       U-Boot       2018.01       GNU<br>GPLv2+       https://www.denx.de/wiki/U-Boot/         Image: System Status       Image: System Status </td <td>🐨 Channel Settings 🔹</td> <td>Package</td> <td>Ver</td> <td>License</td> <td>URL</td>                                                                                                    | 🐨 Channel Settings 🔹 | Package   | Ver     | License                                          | URL                                                            |
| Image: System Settings       Image: U-Boot       2018.01       GNU       https://www.denx.de/wiki/U-Boot/         Image: System Status       Image: System Status       Ima                                                                                                    |                      | Kernel    | 4.14    | GNU GPLv2                                        | https://www.kernel.org                                         |
| Image: System Status       ffmpeg       2.5.11       GNU<br>LGPLV2.1+<br>GNU GPLV2       https://www.ffmpeg.org         Image: About       Image: Socionext Legal       Alsa-lib       1.1.5       GNU<br>LGPLV2.1+<br>GNU GPLV2       https://www.alsa-project.org/main/index.php/s         Image: Socionext Legal       Image: Socionext Legal       Image: Socionext Legal       Image: Socionext Legal       Image: Socionext Legal         Image: Socionext Legal       Image: Socionext Legal       Image: Socionext                                                                                                    | ③ System Settings    | U-Boot    | 2018.01 | GNU<br>GPLv2+                                    | https://www.denx.de/wiki/U-Boot/                               |
| Image: Constraint of the second second se | System Status        | ffmpeg    | 2.5.11  | GNU<br>LGPLv2.1+<br>GNU GPLv2                    | https://www.ffmpeg.org                                         |
| Image: Socionext Legal       Ibconfig       1.4.9       GNU       https://hyperrealm.github.io/libconfig/         Image: Socionext Legal       Ibconfig       1.4.9       GNU       LGPLv2.1       https://www.acme.com/software/thttpd/         Image: Socionext Legal       thttpd       2.25b       Proprietary<br>(2 clauses<br>BSD like)-<br>Free       http://www.acme.com/software/thttpd/         Image: Socionext Legal       Bootstrap       4.1.3       MIT       https://getbootstrap.com/         Image: Socionext Legal       gdecoder       12.0.4       Proprietary<br>(2 clauses       http://www.qdecoder.org<br>http://wolkykim.github.io/qdecoder/                                                                                                    | (i) About            | Alsa-lib  | 1.1.5   | GNU<br>LGPLv2.1                                  | https://www.alsa-project.org/main/index.php/                   |
| Image: Solution of the degree of the solution of the solution o |                      | libconfig | 1.4.9   | GNU<br>LGPLv2.1                                  | https://hyperrealm.github.io/libconfig/                        |
| Certifications     Bootstrap     4.1.3     MIT     https://getbootstrap.com/       i ) Reboot     qdecoder     12.0.4     Proprietary<br>(2 clauses     http://www.qdecoder.org<br>http://wolkykim.github.io/qdecoder/                                                                                                    | @ OSS                | thttpd    | 2.25b   | Proprietary<br>(2 clauses<br>BSD like)-<br>Free  | http://www.acme.com/software/thttpd/                           |
| C Reboot qdecoder 12.0.4 Proprietary http://www.qdecoder.org (2 clauses http://wolkykim.github.io/qdecoder/                                                                                                    | Certifications       | Bootstrap | 4.1.3   | міт                                              | https://getbootstrap.com/                                      |
| BSD like) -<br>Free                                                                                                    | C Reboot             | qdecoder  | 12.0.4  | Proprietary<br>(2 clauses<br>BSD like) -<br>Free | http://www.qdecoder.org<br>http://wolkykim.github.lo/qdecoder/ |
| busybox 1.24.1 GNU GPLv2 https://busybox.net/                                                                                                    |                      | busybox   | 1.24.1  | GNU GPLv2                                        | https://busybox.net/                                           |
| tcpdump 4.9.2 BSD http://www.tcpdump.org/                                                                                                    |                      | tcpdump   | 4.9.2   | BSD                                              | http://www.tcpdump.org/                                        |

Figure 33: OSS Page

## 4.6.3 Certifications

The Certifications page displays a series of symbols representing certifications granted to X500E. To access the page from the main menu, select **About >> Legal Info >> Certifications**. The page appears as shown in the figure below.

| socionext™                | Certifications |
|---------------------------|----------------|
| 🛆 Video Input             |                |
| 荦 Channel Settings 🔹 🕨    | FC             |
| ③ System Settings         |                |
| 🖾 System Status           | ~ ~            |
| <ol> <li>About</li> </ol> | CE             |
| 🔏 Legal Info 🔹            |                |
| Socionext Legal           | RoHS           |
| ର oss                     | 2002/95/EC     |
| Certifications            |                |
| 🔿 Reboot                  |                |
|                           |                |
|                           |                |
|                           |                |

Figure 34: Certifications Page

## 4.7 Reboot

Select **Reboot** on the main menu to shut down and restart X500E. The following decision box appears, requesting that you confirm the Reboot command.

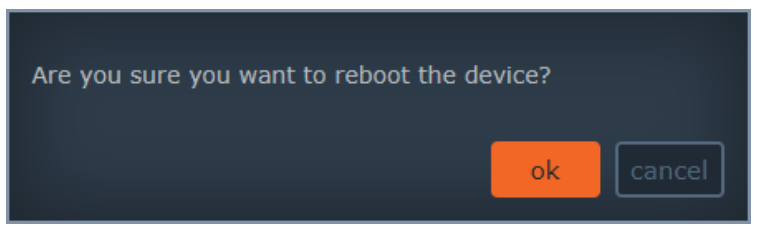

Figure 35: Reboot Confirmation

Click **OK** to confirm the reboot. The following message box appears, informing you that the reboot process has begun.

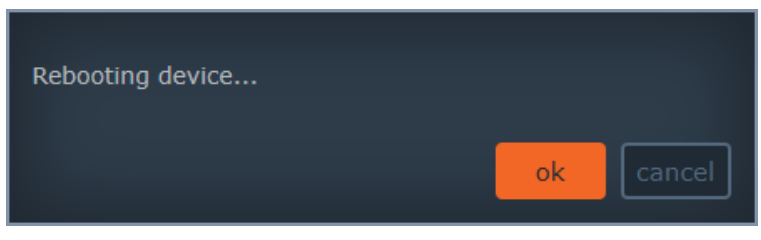

Figure 36: X500E Rebooting

For more information on the reboot process, see the **Boot Sequence** section.

## 5 Booting, Troubleshooting and Recovery

This chapter provides details on booting, troubleshooting and recovery operations.

## 5.1 Booting X500E

To boot X500E, perform one of the following operations:

- Select **Reboot** on the main menu (see the <u>Reboot</u> section).
- Press the **SW** button (short press) on the front panel of X500E.
- Disconnect and then reconnect the input power connector.

During the booting process the LEDs on the front panel of X500E will light up or blink according to the current system state. The following sections describe the LED behavior when booting in Static and DHCP mode:

- Booting with a static IP address
- Booting with a <u>DHCP-allocated IP address</u>

## 5.1.1 Static IP Address

Following the X500E boot using a static IP address, the following LED behavior is observed:

- 1. The **STAT**, **LCK**, **ACT**, and **REC** LEDs are lit in orange, one after another.
- 2. The STAT, LCK, ACT, and REC LEDs turn red for several seconds.
- 3. X500E loads the manually-configured IP address, and the **STAT** LED appears in green, as shown in the figure below:

| PWR | ETH0 | ETH1 | STAT | LCK | ACT | REC |  |
|-----|------|------|------|-----|-----|-----|--|
|     |      |      |      |     |     |     |  |

Figure 37: End of Boot Sequence with Successful IP Address Allocation

## 5.1.2 DHCP-Allocated IP Address

Following the X500E boot using a DHCP-allocated IP address, the following LED behavior is observed:

- 1. The STAT, LCK, ACT, and REC LEDs are lit in orange, one after another.
- 2. The STAT, LCK, ACT, and REC LEDs turn red for several seconds.
- **3.** X500E will attempt to retrieve network parameters from a DHCP server. The **STAT** LED blinks in orange, as shown in the figure below:

 PWR ETH0 ETH1 STAT
 LCK
 ACT
 REC

 Image: Comparison of the state of the state of

Figure 38: Attempting to Retrieve Network Parameters from DHCP Server

- 4. If the DHCP server responds and successfully allocates an IP address to X500E, the **STAT** LED turns green, as shown in Figure 37 above, ending the boot sequence.
- 5. While waiting for the DHCP server response, the STAT LED blinks in orange for up to one minute, as shown in Figure 38 above. After one minute, the connection attempts cease, an APIPA IP address is allocated, and the STAT LED appears in orange, as shown in Figure 39 below.

| PWR            | ETH0      | ETH1     | STAT       | LCK     | ACT      | REC         |
|----------------|-----------|----------|------------|---------|----------|-------------|
| •              |           |          |            |         |          |             |
| Figure 39: X50 | DOE Faile | ed to Re | etrieve II | P Addre | ess from | DHCP Server |

6. To resume the connection attempts between X500E and the DHCP server, remove the LAN cable's RJ-45 connector from **ETHO port**, and re-insert it. X500E re-initiates the DHCP process, and the **STAT** LED blinks in orange for up to one minute, as described in step 5.

## 5.2 Overheating

The **STAT** LED serves as an indicator of the X500E overheating. The following table provides guidelines for handling X500E in an overheating scenario.

## NOTE

The STAT LED is used for multiple types of indications in a variety of processes. Note that *overheating and fan malfunction alarms have the highest priority, and always override all other indications*.

| Status      | STAT LED<br>Behavior | Video SoC<br>Temp. | FPGA<br>Temp. | Recovery                                                                                                    |
|-------------|----------------------|--------------------|---------------|----------------------------------------------------------------------------------------------------|
| Normal      | Green                | < 70°C             | < 90°C        | -                                                                                                    |
| Fan failure | Red                  |                    |               | <ul> <li>Fan failures:</li> <li>Fans not detected by the software</li> <li>Fans operate under the minimum required speed: 500 RPM.</li> </ul>                                                                           |
| Critical    | Red, slow blink      | 70°C - 72°C        | 90°C - 92°C   | X500E is reset after 60 seconds. Upon reset,<br>only basic infrastructure and functionality are<br>enabled – CPU, memories, peripherals, and<br>communications. Full operation resumes upon<br>return to Normal status. |
| Emergency   | Red, fast blink      | > 72°C             | > 92°C        | X500E is powered off after 30 seconds.<br>Recovery requires disconnection and<br>reconnection of input power connector                                                                                                  |

| Table | 27: | Overheating | Conditions |
|-------|-----|-------------|------------|
|-------|-----|-------------|------------|

## 5.3 Restoring System Defaults

Perform the following operations if you need to restore the factory system defaults.

#### NOTE

The factory-set IP address of X500E is in the APIPA range (169.254.x.x).

#### To restore system defaults:

- 1. Disconnect the input power connecter to power down X500E.
- 2. Reconnect the input power while pressing and holding down the **SW** button (long hold). Continue holding down and pay attention to the behavior of the **STAT** LED:
- After approximately 10 seconds, the STAT, LCK, ACT, and REC LEDs will blink in orange, as shown in Figure 40 below. At this point, release the SW button to begin restoring the system defaults.

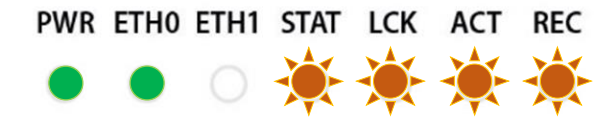

Figure 40: Release SW Button to Begin Restoring Defaults

4. Wait while X500E restores the system defaults. At the end of the process, the **STAT** LED should appear in green, as shown in Figure 41 below.

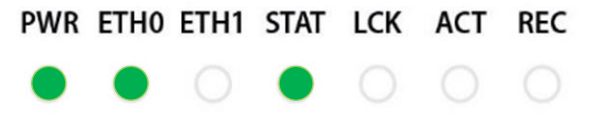

Figure 41: System Defaults Successfully Restored

## 5.4 System Recovery

In the event of a firmware malfunction, perform a system recovery to restore normal operation. You can upload an image using one of two methods:

- From the USB memory stick (flash drive) inserted into one of the USB ports of X500E.
- <u>From the network</u>, using the X500E's configuration web user interface.

## 5.4.1 Recovery Using Image on USB Memory Stick

- 1. Disconnect the input power connector to power down X500E.
- 2. Create a directory, "/firmware/upgrade/" in the USB memory stick.
- 3. Copy the desired recovery image file to the "/firmware/upgrade/" (the image file must be named *xvc-hevc.img*).
- 4. Insert the USB memory stick with the recovery image into one of the USB ports of X500E.

#### NOTE

\* The partition containing the image should be formatted using the EXT4 or FAT32 (and **not** NTFS) file systems.

\* During the recovery process, the second USB interface should remain unconnected.

- 5. Reconnect the input power while pressing and holding down the SW button for approximately 20 seconds. Pay attention to the behavior of the **STAT** LED:
  - After approximately 10 seconds, the STAT, LCK, ACT, and REC LEDs will blink in orange.
  - After approximately 20 seconds, the **STAT, LCK**, **ACT**, and **REC** LEDs will light up in orange (without blinking), as shown in Figure 42 below. At this point, release the **SW** button to start the system recovery.

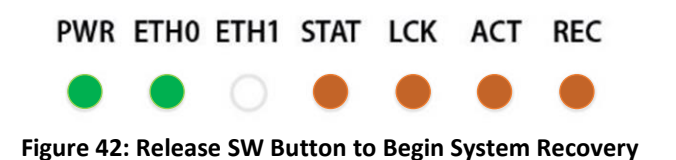

6. Wait while X500E performs a series of recovery operations. During the recovery process, the **STAT** LED will blink in green, while the **LCK**, **ACT**, and **REC** LEDs will light up in orange, as shown in Figure 43 below:

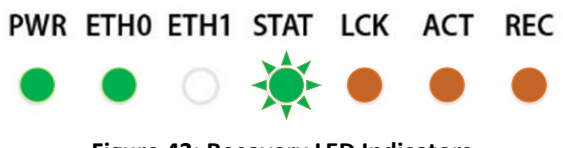

Figure 43: Recovery LED Indicators

Following a successful recovery, X500E will reboot. At the end of the boot sequence, the **STAT** LED will light up in green, as shown in Figure 44 below.

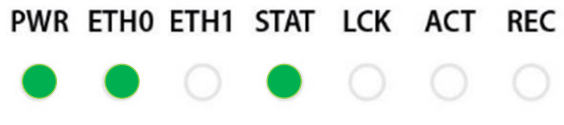

Figure 44: End of Recovery Process

## 5.4.2 Recovery Using Image on Network

## To perform system recovery with an image on the network:

- **1.** Disconnect the input power connector to power down X500E.
- 2. Reconnect the input power while pressing and holding down the SW button for approximately 20 seconds. Pay attention to the behavior of the **STAT** LED:
  - After approximately 10 seconds, the **STAT** LED will blink in orange.
  - After approximately 20 seconds, the **STAT** LED will light up in orange (without blinking), as shown in Figure 42 above. At this point, release the **SW** button to start the system recovery.

The recovery process automatically configures the following X500E's network settings:

- IP address: 192.168.1.100
- Subnet mask: 255.255.255.0

The system boots using the new network settings.

## NOTE

The host's (your PC's) IP address must be set to the same IP domain as X500E in order to access X500E. For example, you can set the PC's IP address to: 192.168.1.101

**3.** <u>Enter the IP address of X500E in the address bar</u> of your browser to display the Recovery page, as shown in the figure below:

| Recovery Version   Recovery version v1.1.0     Device Network Configuration     Device Name   xvchevc_C0DB34000007   IP   Method   Static   IP   Address   192.168.217.230   Netmask   255.255.0   Default Gateway   192.168.217.254   DNS Server 1   DNS Server 2   MAC Address:   c0:d8:34:00:00:07   Firmware Version Upgrade   Select firmware image file   Choose File   No file chosen                                        | Red                         | <mark>covery</mark> page   |
|----------------------------------------------------------------------------------------------------|-----------------------------|----------------------------|
| Recovery version v1.1.0     Device Network Configuration     Device Name   xvchevc_C0D834000007   IP Method   Static   IP Address   19 Address   19 Address   19 Address   19 Address   19 Address   19 Address   19 Address   19 Address   19 Address   19 Address   10 NS Server 1   DNS Server 2   MAC Address:   0:d8:34:00:00:07     Save   Firmware Version Upgrade   Select firmware image file   Choose File No file chosen | Recovery Version            |                            |
| Device Network Configuration  Device Name xvchevc_C0D834000007  IP Method Static  IP Address 192.168.217.230  Netmask 255.255.255.0  Default Gateway 192.168.217.254  DNS Server 1  DNS Server 2  MAC Address: c0:d8:34:00:00:07  Save  Firmware Version Upgrade Select firmware image file Choose File No file chosen                                                                                                    | Recovery version            | v1.1.0                     |
| Device Name xvchevc_C0D834000007   IP Method Static   IP Address 192.168.217.230   Netmask 255.255.255.0   Default Gateway 192.168.217.254   DNS Server 1                                                                                                    | Device Network Configuratio | วก                         |
| IP Method Static  IP Address 192.168.217.230 Netmask 255.255.255.0 Default Gateway 192.168.217.254 DNS Server 1 DNS Server 2 MAC Address: c0:d8:34:00:00:07 Save Firmware Version Upgrade Select firmware image file Choose File No file chosen                                                                                                    | Device Name                 | xvchevc C0D834000007       |
| IP Address 192.168.217.230<br>Netmask 255.255.0<br>Default Gateway 192.168.217.254<br>DNS Server 1<br>DNS Server 2<br>MAC Address: c0:d8:34:00:00:07<br>Save<br>Firmware Version Upgrade<br>Select firmware image file Choose File No file chosen                                                                                                    | IP Method                   | Static                     |
| Netmask       255.255.255.0         Default Gateway       192.168.217.254         DNS Server 1                                                                                                    | IP Address                  | 192.168.217.230            |
| Default Gateway       192.168.217.254         DNS Server 1                                                                                                    | Netmask                     | 255.255.255.0              |
| DNS Server 1 DNS Server 2 MAC Address: c0:d8:34:00:00:07 Save Firmware Version Upgrade Select firmware image file Choose File No file chosen                                                                                                    | Default Gateway             | 192.168.217.254            |
| DNS Server 2<br>MAC Address: c0:d8:34:00:00:07<br>Save<br>Firmware Version Upgrade<br>Select firmware image file Choose File No file chosen                                                                                                    | DNS Server 1                |                            |
| MAC Address: c0:d8:34:00:00:07 Save Firmware Version Upgrade Select firmware image file Choose File No file chosen                                                                                                    | DNS Server 2                |                            |
| Save<br>Firmware Version Upgrade<br>Select firmware image file Choose File No file chosen                                                                                                    | MAC Address:                | c0:d8:34:00:00:07          |
| Firmware Version Upgrade<br>Select firmware image file Choose File No file chosen                                                                                                    | Save                        |                            |
| Select firmware image file Choose File No file chosen                                                                                                    | Firmware Version Upgrade    |                            |
|                                                                                                    | Select firmware image file  | Choose File No file chosen |
|                                                                                                    |                             |                            |
|                                                                                                    |                             |                            |

#### Figure 45: Recovery Page

- 4. Set the IP Address and Netmask as required (optional).
- 5. Click on the **Choose File** button. An Open dialog box appears, as shown in the figure below.

| rganize 👻 Ne                                                                               | w folder  |                                                                                                    |                                                                                 |                                                               |                                             | B         | • | 0 |
|--------------------------------------------------------------------------------------------|-----------|----------------------------------------------------------------------------------------------------|---------------------------------------------------------------------------------|---------------------------------------------------------------|---------------------------------------------|-----------|---|---|
| Quick access Desktop Downloads Documents Pictures Test report H v1.1.5 Version 1.1.2 XVTEC | * * * * W | Name<br>wc-hevc_rel_XVTEC_v1.1.1.img<br>wc-hevc_rel_XVTEC_v1.1.2.img<br>wc-hevc_rel_XVTEC_v1.1.5.img | Date modified<br>12/24/2018 3:47 PM<br>12/24/2018 3:47 PM<br>12/24/2018 3:47 PM | Type<br>Disc Image File<br>Disc Image File<br>Disc Image File | Size<br>46,968 KB<br>46,968 KB<br>46,968 KB |           |   |   |
|                                                                                            | File nan  | ne                                                                                                   |                                                                                 |                                                               | ~                                           | All Files |   | ~ |

Figure 46: Selecting the Image File

- 6. Navigate the system and select the image file to be uploaded. Click **Open**. The name of the image file selected appears next to the **Choose File** button.
- 7. Click **Upload** to upload the image file to X500E. A series of progress messages will appear in a new field **Update Status** that appears on the page, as shown in Figure 47 below:
  - "Loading"
  - "Saving"
  - "Validation"
  - "Rebooting." At this point, there will be a loss of connectivity with X500E. Connectivity will be restored following the successful completion of the boot process.

| Firmw  | are Version Upgra     | de                 |  |
|--------|-----------------------|--------------------|--|
| Select | firmware image file 🗴 | vc-hevc_dhcp_XVTEC |  |
|        | Upgrade status        | Rebooting          |  |

Figure 47: Upgrade Status Field

Following reboot, the recovery process may continue for several minutes, as multiple hardware components are updated. During the recovery process, the **STAT** LED appears in blinking green, while the **LCK**, **ACT**, and **REC** LEDs appear in orange, as shown in Figure 48 below:

PWR ETHO ETH1 STAT LCK ACT REC

Figure 48: Recovery LED Indicators

Following a successful recovery, X500E will reboot. At the end of the boot sequence, the **STAT** LED will appear in green, as shown in Figure 44 above.

8. <u>Access X500E from your browser</u> using the newly configured IP address.

## NOTE

You may need to clear cookies and site data from your browser before executing this step.

## 5.5 Resetting the User Name and Password

You can reset the user name and password used to access the web-based user interface using the XVTEC Management Tool.

## To assign a static IP address to X500E:

1. Execute the XVTEC Management Tool. The application discovers the devices in your network, and displays them in a list, as shown in the figure below.

#### NOTE

To enable discovery of the devices, you may need to disable the Windows Firewall before executing the XVTEC Management Tool.

| THC XVTEC N          | fanagement Tool                         |           |                     |                   |                                                                    |       |                               |                     |               |             | -          | o x       |
|----------------------|-----------------------------------------|-----------|---------------------|-------------------|--------------------------------------------------------------------|-------|-------------------------------|---------------------|---------------|-------------|------------|-----------|
| Device A<br>Filter E | Advanced Abou<br>By<br>evice Type Encod | ler v     | V IP Address range  | From: 192.168.    | 1 . 1 To: 192.168.                                                 | 1.100 |                               | Last Dis            | covered Time: | 12:14:24    | Refresh de | vice list |
| Device               | Device Name                             | IP Method | IP Address          | Subnet Mask       | Default Gateway                                                    |       | MAC Address                   | State               | FW version    | Bitrate     | Video I    | Input     |
| decoder              | xvc100                                  | static    | 169 . 254 . 17 . 16 | 255 . 255 . 0 .   | 0 169.254.1                                                        | . 1   | 84:7e:40:f8:11:10             | online              | FW_DEC_V2     |             |            |           |
| decoder              | xvc100                                  | static    | 10 . 0 . 0 . 181    | 255 . 255 . 255 . | 0 10.0.0                                                           | . 138 | 84:7e:40:f7:b3:84             | online              | FW_DEC_AK     |             |            |           |
| encoder              | xvc100                                  | static    | 10 . 0 . 0 . 222    | 255 . 255 . 0 .   | 0 10 . 0 . 0                                                       | . 1   | 84:7e:40:ef:0b:b0             | online              | FW_ENC_V6     | 9500   9500 | e HDMI1    | HDMI2     |
| encoder              | xvc1003zz5                              | static    | 10 0 . 0 . 180      | 255 . 255 255     | a 10 0 0                                                           | 138   | <sup>2</sup> 4:7e:40:eb:77:d4 | online              | FW_ENC_V5     | 1000   1000 | HDMI1      | HDMI2     |
| encoder              | xvc100                                  | static    | 10 0 . 0 . 220      | 255 . 255 La      | unch web browser                                                   |       | 4:7e:40:ed:49:d0              | online              | FW_ENC_V6     | 4000   2000 | e SDI1     | SDI2      |
| encoder              | xvc100                                  | static    | 10 . 0 . 111        | 255 . 255 Se      | t web interface User/Passw                                         | ord   | 0:39:72:68:c7:44              | online              | FW_ENC_V6     | 1500   750  | HDMI1      | HDMI2     |
| encoder              | xvc100                                  | static    | 10 . 0 . 212        | 255 . 255 Se      | t IP                                                               | /     | 9:72:68:c7:10                 | online              | FW_ENC_V6     | 2000   2000 | HDMI1      | . O HDMI2 |
|                      |                                         |           | Right-Clic          |                   | cate and time<br>cate - toggle blink LED<br>boot<br>move from List | _     | Select to R                   | <mark>eset L</mark> | Jser/Pas      | sword       |            |           |
|                      |                                         |           |                     |                   |                                                                    |       | Numbe                         | er of managed de    | evices: 7     | Status: OK  |            |           |

Figure 49: Resetting the User/Password

- 2. Find the row in the table associated with X500E. Right-click on the row, and then select **Set web interface User/Password**.
- 3. In the dialog box that appears, enter a new user name and password, and then click Apply.

## 6 REST-API

This chapter describes the operations for executing the REST-API in detail.

## 6.1 **REST-API Operations**

To execute the REST-API, use the operations according to the manual at the following URL. <u>https://xvtec.docs.stoplight.io/</u>

socionext

## Appendix A System Specifications

| Video                |                                                                                |
|----------------------|--------------------------------------------------------------------------------|
| Video Input          | HDMI Type A connector, HDMI v2.0a (Non HDCP)                                   |
| Input Resolution     | 4K: 4096x2160p [23.97, 24, 25, 29.97, 30, 50, 59.94, 60] Hz                    |
|                      | UHD: 3840x2160p [23.97, 24, 25, 29.97, 30, 50, 59.94, 60] Hz                   |
|                      | FHD: 1920x1080p [23.97, 24, 25, 29.97, 30, 50, 59.94, 60] Hz                   |
|                      | HD: 1280x720p [50, 59.94, 60] Hz,                                              |
|                      | 1920x1080i [25, 29.97, 30] Hz                                                  |
|                      | SD: 720x576p50 Hz, 720x576i25 Hz, 720x480p59.94 Hz, 720x480i29.97 Hz           |
| Output Streams       | Up to 4Kp60 HEVC over IP                                                       |
| Video Compression    | HEVC/H.265                                                                     |
|                      | ISO/IEC 23008-2 HEVC (H.265)                                                   |
|                      | Main 10 4:2:2, up-to level 5.1, high tier                                      |
| Codec features       | Configurable GOP size, FPS, BPS                                                |
|                      | I/B frames support                                                             |
|                      | 4:2:0 and 4:2:2 color space                                                    |
|                      | 10/8-bit pixel depth                                                           |
|                      | Supports progressive and field based interlaced coding                         |
|                      | Rate control: CBR and capped VBR                                               |
|                      | Bitrates: from 500 kbps to 80 Mbps                                             |
|                      | Frame rate: full, 1/2, 1/4, 1/8 of the input frame rate                        |
| Encoding Performance | Up to 4Kp60 4:2:2 10-bit HEVC stream                                           |
| Audio                |                                                                                |
| Audio Input          | HDMI embedded audio                                                            |
|                      | Analog audio unbalanced (PL stereo connector)                                  |
| Audio Sample Format  | Single stereo channel audio at Fs = 48kHz, 16-bit/sample                       |
| Audio Compression    | MPEG-2 AAC-LC (ISO/IEC 13818-7), configurable bitrate 64 - 256kbps             |
| Latency              |                                                                                |
| Latency Modes        | Low latency mode: < 50 ms (encoding latency at 4Kp60 20 Mbps with 1GbE I/F)    |
|                      | Normal mode latency: up to 2000 ms depending on GOP structure                  |
|                      | Note: The stream is compliant to RFC-7798, RTP for HEVC                        |
| Interfaces           |                                                                                |
| Ethernet             | Eth: RJ45, Ethernet 10/100/1000 Base-T, auto-neg, auto-sense, half/full duplex |
| Streaming Protocols  | TS-UDP: Transport Stream over UDP (Unicast/Multicast)                          |
|                      | RTP: Real-Time Protocol over UDP (Unicast/Multicast)                           |
|                      | RTSP: Real-Time Streaming Protocol (Unicast, single client)                    |
|                      | TS-SRT: Transport Stream over SRT (Unicast)                                    |
| Other Protocols      | HTTP, IGMP V1/V2, DHCP client                                                  |
| Other Interfaces     | 2 x USB 2.0/3.0 host ports                                                     |
|                      | RS-232 (RJ45 Cisco cable compatible)                                           |
|                      | LED indicators (Power on, Ethernet link, Status, Video lock, Streaming,        |
|                      | Recording)                                                                     |
|                      | Tactile switches                                                               |

| X500E Management        | Web-based interface via browser<br>REST API<br>Remote firmware upgrade via browser or REST API<br>Hardware button for resetting factory defaults |
|-------------------------|----------------------------------------------------------------------------------------------------|
| Physical/Environmental  |                                                                                                    |
| Dimensions (WxHxD)      | 214mm x 37mm x 155mm                                                                                                    |
| Weight                  | 730 grams                                                                                                    |
| Operational Temperature | 0°C to 50°C                                                                                                    |
| Operational Humidity    | Up to 90%, non-condensing                                                                                                    |
| Power Supply            | 12 VDC @5A                                                                                                    |
| Power Consumption       | Typical: 18 - 20W (varies according to use case)                                                                                                 |
| Regulatory Compliance   | FCC part 15 class B, CE, KC class A                                                                                                    |

## Appendix B Safety and Compliance

## **FCC Class B statement**

This equipment has been tested and found to comply with the standards for a class B digital device, pursuant to part 15 of the FCC Rules. These standards are designed to provide reasonable protection against harmful interference in a residential installation. This equipment generates, uses and can radiate radio frequency energy and if not installed and used in accordance with the instructions, may cause harmful interference to radio communications. However, there is no guarantee that interference will not occur in a particular installation. If this equipment does cause harmful interference to radio or television reception, which can be determined by turning the equipment off and on, the user is encouraged to try to correct the interference by one or more of the following measures

- Reorient or relocate the receiving antenna
- Increase the separation between the equipment and receiver
- Connect the equipment into an outlet on a circuit different from that to which the receiver is connected
- Consult the dealer or an experienced radio/TV technician for help

## **Canadian Compliance (Industry Canada)**

CAN ICES-3(B)/NMB-3(B)

## Manufacturer Declaration for European Community

## CE

The device satisfies the requirements of the EU regulation Electromagnetic Compatibility, Low Voltage Directive, RoHS Directive. The device carries the CE mark of conformity (CE = Communauté Européenne = European Union).

This product has been tested and found to comply with the emission limits for a "Class B" product. Operation of this product in a domestic environment may cause radio interference, in which case the user may be required to take adequate measures.

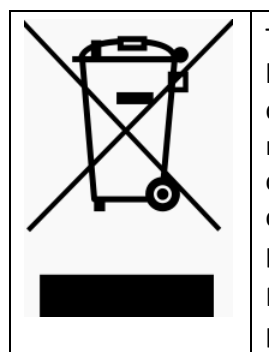

This symbol on the product or its packaging indicates that this product must not be disposed of with other household waste. Rather, it is your responsibility to dispose of equipment by bringing it to a designated collection point that handles recycling of discarded electrical and electronic equipment. The separate collection and recycling of your equipment at the time of disposal will help conserve natural resources and ensure that it is recycled in a manner that protects human health and the environment.

For more information about where you can drop off your waste for recycling, please contact your local authority, or the point of purchase.

## **China RoHS Declaration**

*Compliance with Administration on the Control of Pollution Caused by Electronic Information Products of the People's Republic of China* 

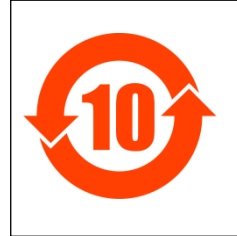

该标记是按照 2016 年 1 月 21 日公布的[电器电子产品有害物质限制使用管理 办法]以及 SJ/T11364[ 电子电气产品有害物质限制使用标识要求] 在中国销 售的电器电子产品环保使用期限的标识。如遵守关于该产品的安全及使用上的 注意事项,在该期限内(从生产日期起算)该产品不会因产品中的有害物质泄 漏或突然发生的异变,而引起环境污染以及对人体或财产产生重大影响。

## 产品中有毒有害物质或元素的名称及含量

|                                                                                                    | 有毒有害物质或元素 |      |      |           |       |        |  |  |
|----------------------------------------------------------------------------------------------------|-----------|------|------|-----------|-------|--------|--|--|
| 部件名称                                                                                                  | 铅         | 汞    | 镉    | 六价铬       | 多溴联苯  | 多溴二苯醚  |  |  |
|                                                                                                    | (Pb)      | (Hg) | (Cd) | (Cr (VI)) | (PBB) | (PBDE) |  |  |
| 印刷线路板                                                                                                 | ×         | 0    | 0    | 0         | 0     | 0      |  |  |
| 外売・底盘                                                                                                 | 0         | 0    | 0    | 0         | 0     | 0      |  |  |
| 交流适配器                                                                                                 | ×         | 0    | 0    | 0         | 0     | 0      |  |  |
| 〇: 表示该有害物质在该部件所有均质材料中的含量均在 GB/T 26572 规定的限量要求以下。<br>×: 表示该有害物质至少在该部件的某一均质材料中的含量超出 GB/T 26572 规定的限量要求。 |           |      |      |           |       |        |  |  |

## KC class A 인증 (KC class A statement)

## 사용자 안내문

이 기기는 업무용 환경에서 사용할 목적으로 적합성평가를 받은 기기로서 가정용 환경에서 사용하는경우 전파간섭의 우려가 있습니다.

KC class A 에 준거한 상태로 X500E 를 사용하기 위해서는아래 사진과 같이 AC 아답터의 DC 쪽 케이블에페라이트 코어를 장착할 필요가 있습니다.

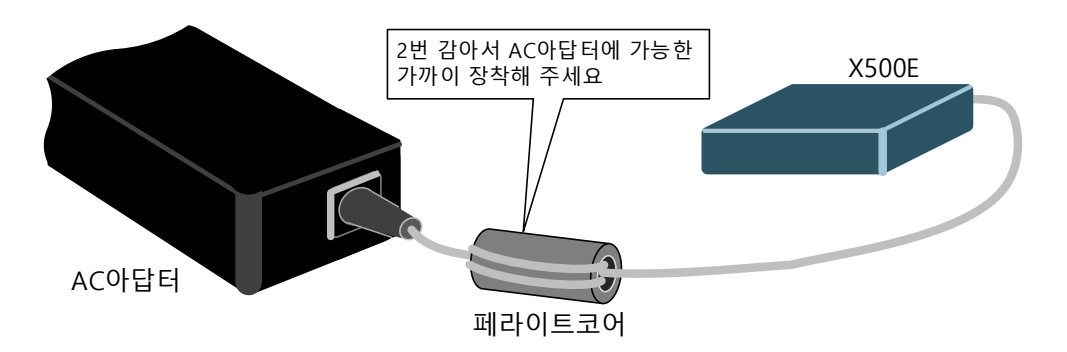

페라이트 코어는 포함되어 있지 않기 때문에 아래의 제품을 준비하십시오. 형번: ZCAT2132-1130(TDK 제품)또는 이에 상응하는 제품

주의: 페라이트 코어를 장착하지 않고 사용할 경우, 주변기기에 전파간섭을일으킬 우려가 있습니다.

## **General Caution**

This product is designed and manufactured for use in consumer and professional applications. Customers considering using this product in specialized applications where failure or malfunction could directly affect human life or cause physical injury, or where extremely high levels of reliability are required (such as air traffic control, aerospace systems, atomic energy control, medical devices for life support) are asked to consult Socionext Inc. before undertaking such specialized use. Socionext Inc. will not be held liable for any claims and/or damages arising from uses such as those described above without the prior approval of the company.

## Caution with using

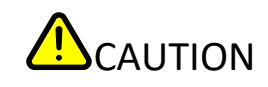

- Do not use this device near water and clean only with a dry cloth. In addition, do not use this device under the condition in which a dew condensation occurs. Liquid spilled on this device may cause failure or electrical shock due to a short circuit.
- Do not block any ventilation openings.
   Inside or chassis temperature increase of this device may cause failure or burn.
- Do not install near any heat sources such as radiators, heat registers, stoves, or other apparatus (including amplifiers) that produce heat.
   Inside or chassis temperature increase of this device may cause failure or burn.
- Remove the power connector immediately in case of any abnormalities. Continuing to use this device with the abnormalities may cause failure or electrical shock.
- Unplug this device during lightning storms or when unused for long periods of time. Failure, electrical shock, or fire may be caused if this device is not unplugged in this situation.
- Protect the power cord from being walked on or pinched, particularly at plugs, convenience receptacles, and areas where cords protrude from the device. Use of damaged power cord may cause electrical shock.
- Disconnect all cables from this device before moving this device. Moving this device with the cable(s) connected may cause failure, electrical shock, or injury.

## NOTICE

| • | Read and follow all notices and instructions marked on the product or included in the documentation.                                                                                                    |
|---|----------------------------------------------------------------------------------------------------|
| • | Do not open the chassis. There are no user-serviceable parts inside. Opening the chassis will void the warranty.                                                                                                    |
| ٠ | Only use attachments and accessories specified and/or sold by the manufacturer.                                                                                                    |
| • | Refer all servicing to Socionext Inc. Servicing is required when the device is damaged<br>in any way, such as when the power supply cords or plug is damaged, when liquid is<br>spilled or objects fall onto the device, when the device is exposed to rain or<br>moisture, does not operate normally, or when the device is dropped. |
| • | Since the power supply plug is used as the disconnection for the device, it must remain readily accessible and operable.                                                                                                    |
| • | The connectivity with all HDMI devices is not guaranteed. The HDMI cable conforming to the HDMI standard should be used.                                                                                                    |

END OF DOCUMENT